www.latcos.cn

专业分布式10服务商

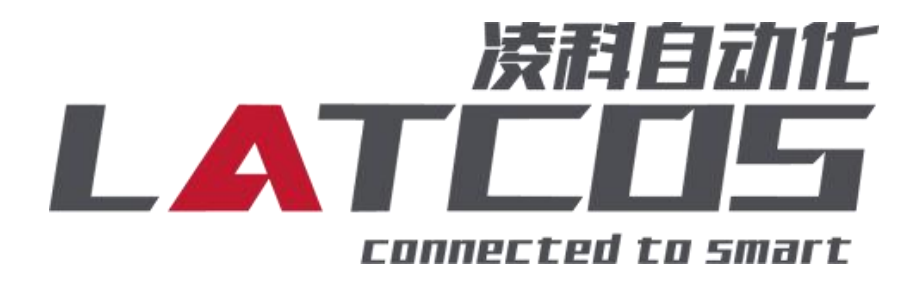

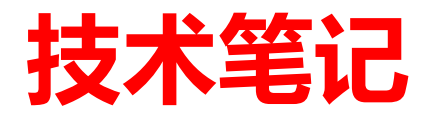

# LUC-EAB与汇川AM600的连接 应用

关键词: ETHERCAT, AM600, ES-04IOL

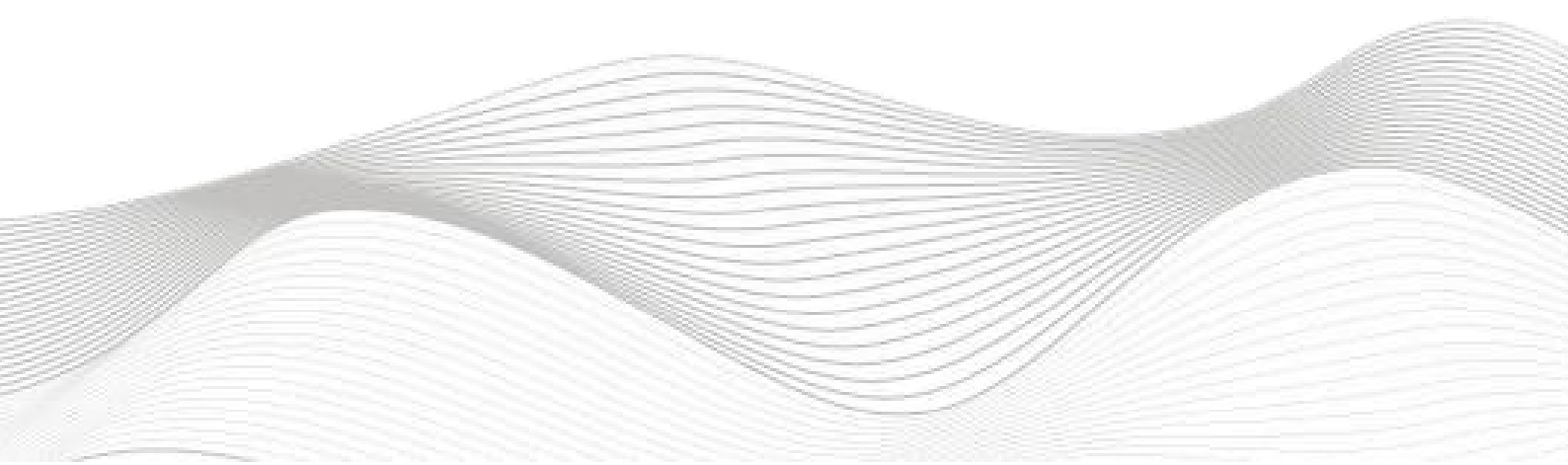

## 修订记录

| 变更内容:         |                |     |            |
|---------------|----------------|-----|------------|
| 2024-07-24创建本 | 5文档。           |     |            |
|               |                |     |            |
|               |                |     |            |
|               |                |     |            |
|               |                |     |            |
|               |                |     |            |
|               |                |     |            |
|               |                |     |            |
|               |                |     |            |
|               |                |     |            |
|               |                |     |            |
|               |                |     |            |
|               |                |     |            |
|               |                |     |            |
|               |                |     |            |
|               |                |     |            |
|               |                |     |            |
|               |                |     |            |
|               |                |     |            |
|               |                |     |            |
|               |                |     |            |
|               |                |     |            |
|               |                |     |            |
|               |                |     |            |
|               |                |     |            |
|               |                |     |            |
|               |                |     |            |
|               |                |     |            |
|               |                |     |            |
| 编制:刘小锋        |                | 审核: |            |
|               | 2024 年07月 24 日 |     | 2024年07月24 |
|               |                |     |            |

# 目录

| LUC-EAB与汇川AM600的连接    | . 1 |
|-----------------------|-----|
| 1. 原理概述               | . 4 |
| 1.1接线端子定义             | . 4 |
| 1.2接线图                | . 5 |
| 1.3 用LAE-CONFIG进行参数定义 | .6  |
| 2. 调试环境               | 8   |
| 3. 技术实现               | 8   |
| 3.1硬件连接               | . 8 |
| 3.2 示例工程建立            | 9   |
| 3.2.1 创建工程            | . 9 |
| 3.2.2 plc设备的添加与连接     | .9  |
| 3.2.3 导入ECT文件 (XML)   | 10  |
| 3.2.4 添加EtherCA主站     | 10  |
| 3.2.5 扫描ES-04IOL设备    | 11  |
| 3.2.6 I/O映射设置         | 11  |
| 3.3 程序下载              | 12  |

# 1. 原理概述

汇川 AM600PLC 可以通过 ETHERCAT通信连接远程 IO 模块,通过在INPRSHOP软件中导入远程 IO 模块的设备描述文件,通过扫描LUC-EA模块,即可通过简易连接进行远程 IO 控制。

1.1接线端子定义

| 端子序号 | ES-04IOL |              |
|------|----------|--------------|
|      | 符号       | 说明           |
| 1    | L+1      | 24V+ (棕)     |
| 2    | C/Q1     | IOLINK信号线(黑) |
| 3    | M1       | 0V(蓝)        |
| 4    | L+2      | 24V+ (棕)     |
| 5    | C/Q2     | IOLINK信号线(黑) |
| 6    | M2       | OV(蓝)        |
| 7    | L+3      | 24V+ (棕)     |
| 8    | C/Q3     | IOLINK信号线(黑) |
| 9    | M3       | 0V(蓝)        |
| 10   | L+       | 电源正          |
| 11   | М        | 电源负          |

1.2接线图

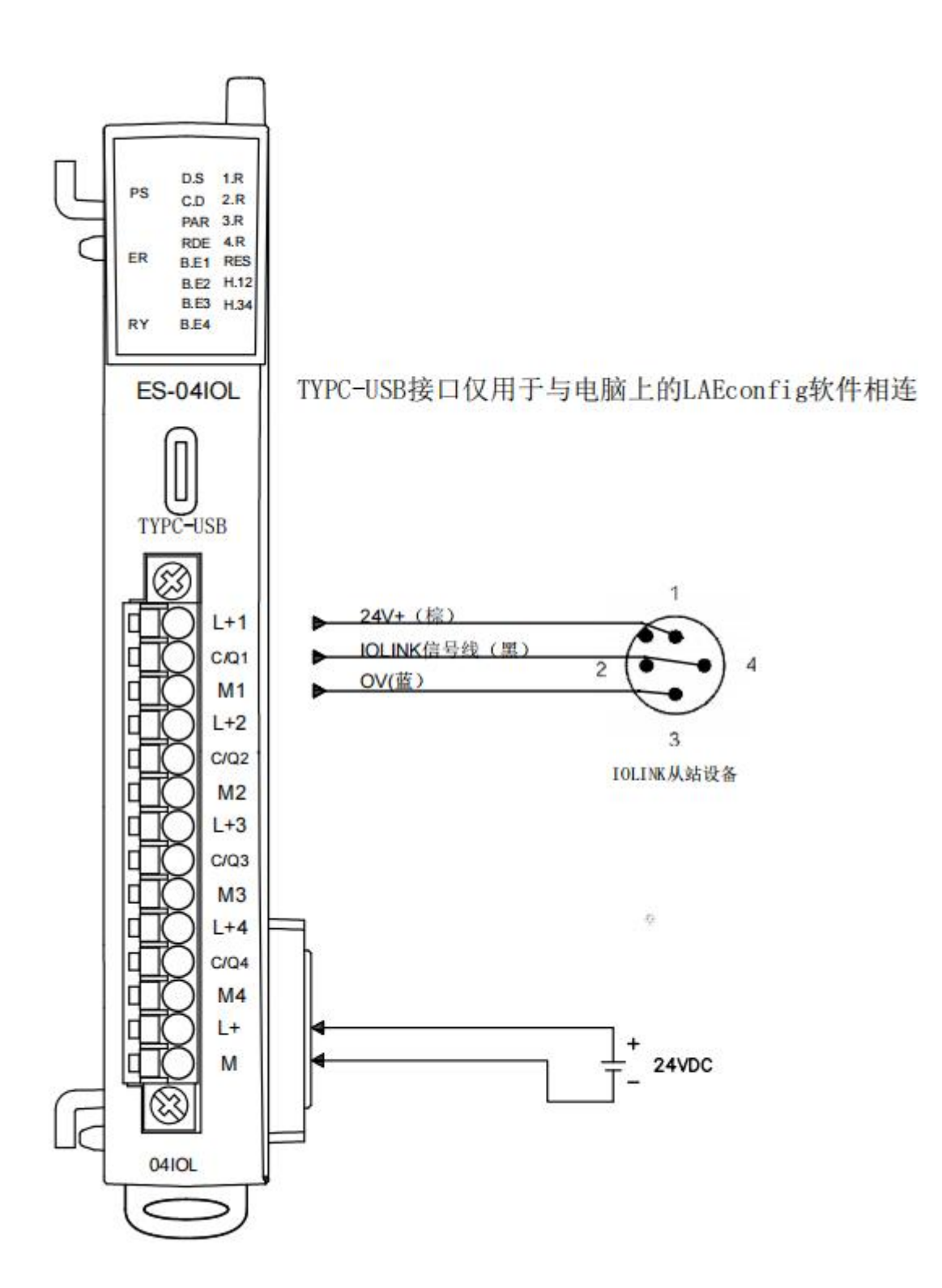

#### 1.3 用LAE-CONFIG进行参数定义

修改ES-04IOL参数:点击扫描模块按钮,选择USB,选择对应的usb转TYPEC的串口,点击扫描开始。

| LA_Confi     | g    | 0 |           |                 |     |                                              |                                    |                         |                   |          |              |
|--------------|------|---|-----------|-----------------|-----|----------------------------------------------|------------------------------------|-------------------------|-------------------|----------|--------------|
| e c          | DHCP |   | 1         | 5               | ?   |                                              | Ax                                 |                         |                   |          |              |
| ES04IOL(0.0. | 0.0) |   | 产品<br>ESO | 示图<br>0<br>4/0L |     | (                                            | <mark>段</mark> 扫描模块<br>) 网络        |                         |                   |          | ×            |
|              |      |   |           |                 |     |                                              | 本地IP 192<br>IP地址范围<br>D USB        | . 168. 110.             | 109 ~<br>8. 1 .   | 1        | 192.168.1.80 |
|              |      |   |           |                 |     |                                              | COM9 (wch.                         | cn USB-S                | ERIAL CH34        | 40) ~    | 2 0%         |
|              |      |   | 信息        | 記显示             | 端口1 | 端口2                                          | 端口3 3                              | 端□4                     |                   |          | 开始 停止<br>3   |
|              |      |   | 参数        | 按置              | . E | IoLink端                                      | 口设置                                |                         | IS                | DU       |              |
|              |      |   | -         |                 |     | 功能:                                          | SDCI                               |                         | ~ 索               | (HEX):   | 0            |
|              |      |   |           |                 |     | 供应商ID(He                                     | 0000                               |                         |                   | 辰引 (HEX) | 0            |
|              |      |   |           |                 |     | 设备ID(Hex)                                    | 00000000                           |                         | 数排                | ₹(HEX):  |              |
|              |      |   |           |                 |     | 周期:                                          | 0                                  |                         |                   |          |              |
|              |      |   |           |                 |     | 松短:                                          | 小校短                                |                         | ~                 |          |              |
|              |      |   |           |                 |     | 捆八下皮:<br>於山区 南                               | 1                                  |                         |                   |          |              |
|              |      |   |           |                 |     | 相山下皮:<br>六協守禁。                               | 1<br>DIGADLE                       |                         |                   |          |              |
|              |      |   |           |                 |     | XXTP.                                        | DISABLE<br>设置                      | 刷新                      |                   |          |              |
|              |      |   |           |                 |     | 信息<br>02-10 13:4<br>02-10 13:4<br>02-10 13:5 | 6:00 读取的<br>6:22 IoLin<br>1:06 读取的 | 第口参数成<br>よ端口设置<br>第口参数成 | [功]<br>【成功<br>[功] |          |              |

配置端口数据长度:点击端口设置,选择端口1,功能选择SDCI,输入长度2byte,输出 0byte。(IOL20-1600X)

选择端口2,功能选择SDCI,输入长度1byte,输出1byte。(IOL20-0808X) 选择端口3,功能选择SDCI,输入长度0byte,输出2byte。(IOL20-0016X) 选择端口4,功能选择SDCI,输入长度0byte,输出2byte。(IOL20-0016X)

| 信息显示 | 端口1      | 端口2       | 端口3     | 端口4 |        |
|------|----------|-----------|---------|-----|--------|
| 端口设置 | 2        | IoLink端   | 口设置     |     | 3      |
| 参数设置 | <b>-</b> | 功能:       | SDCI    |     | ~      |
|      |          | 供应商ID(He  | 0000    |     |        |
|      | -        | 设备ID(Hex) | 0000000 | 0   |        |
|      |          | 周期:       | 0       |     |        |
|      | 1        | 校验:       | 不校验     |     | $\sim$ |
|      |          | 输入长度: [   | 2       | A   |        |
|      | -        | 输出长度:     | 0       |     |        |
|      | 1        | 交换字节:     | DISABLE |     | $\sim$ |
|      |          |           | 设置      | 刷   | 新      |
|      |          | 信息        |         |     |        |

## 启动参数配置

配置inversion(输入反向), filter(输入滤波值), errmode(输出错误模式), , errvalue(输出 错误值), 根据下图所示索引号为0X40,0X41,0X42,0X43,

| inversion(输入反向) | 0x40 | 0x00 |
|-----------------|------|------|
| filter(输入滤波值)   | 0x41 | 0x05 |
| errmode(输出错误模式) | 0x42 | 0x00 |
| errvalue(输出错误值) | 0x43 | 0x00 |

| > | 2  | 结果    |            | ٦٢ | 索引(Hex) | 子索引(Hex) | 数据(Hex)     |  |
|---|----|-------|------------|----|---------|----------|-------------|--|
|   | 1  | 成功    | <b>.</b> 3 | 则试 | 40      | 0        | 00 00       |  |
|   | 2  | 成功    | <b>)</b> 3 | 则试 | 41      | 0        | v5 <b>3</b> |  |
|   | 3  | 保存成功  | Э          | 川武 | 00      | 00       | 0           |  |
|   | 4  | 保存成功  | IJ         | 则试 | 00      | 00       | 10          |  |
|   | 5  | 保存成功  | J          | 则试 | 00      | 00       | 10          |  |
|   | 6  | 保存成功  | ÿ          | 则试 | 00      | 00       | 10          |  |
|   | 7  | 保存成功  | IJ         | 则试 | 00      | 00       | 10          |  |
|   | 8  | 保存成功  | IJ         | 川试 | 00      | 00       | 0           |  |
|   | 9  | 保存成功  | IJ         | 町式 | 00      | 00       | 10          |  |
|   | 10 | )保存成功 | IJ         | 则试 | 00      | 00       | 10          |  |
|   | 11 | 保存成功  | IJ         | 则试 | 00      | 00       | 10          |  |
|   | 12 | 保存成功  | IJ         | 则试 | 00      | 00       | 10          |  |
|   | 13 | 保存成功  | J          | 川试 | 00      | 00       | 10          |  |

#### 安如下设置

|       | 结果                                                                   |                            | 索引                                                                                                    | l(Hex) 子                             | 索引(Hex)                            |                     |    |
|-------|----------------------------------------------------------------------|----------------------------|----------------------------------------------------------------------------------------------------|--------------------------------------|------------------------------------|---------------------|----|
|       | 成功 0016)                                                             | · 沙川134                    | > 0040                                                                                                    | 00                                   |                                    | 00 00               |    |
| 2     | 成功                                                                   | ्रणान्त                    | 0041                                                                                                    | 00                                   |                                    | 05                  |    |
| ]1    | 端口2 端口3 端口                                                           | 14                         |                                                                                                    |                                      |                                    |                     |    |
| T     | 结果                                                                   | 5                          | 索引(Hex)                                                                                                    | 子索引(Hex                              | )                                  |                     |    |
|       | 成功                                                                   | 测试 00                      | 40                                                                                                    | 00                                   | 00                                 |                     |    |
|       | 成功 0808)                                                             | 200                        | 41                                                                                                    | 00                                   | 05                                 |                     |    |
| ;     | 成功                                                                   | 》<br>》则111、 ) 00           | 42                                                                                                    | 00                                   | 00                                 |                     |    |
|       | 1.71                                                                 |                            |                                                                                                    |                                      |                                    |                     |    |
| 耑     | 成功<br>口1 端口2 端口3                                                     | 测试 00                      | 43                                                                                                    | 00                                   | 00                                 |                     |    |
| -<br> | <sup>成功</sup><br>口1 端口2 端口3<br>结果                                    | 测试 00                      | 43                                                                                                    | oo<br>索引(Hex)                        | o에<br>子索引(                         | Hex)                |    |
|       | <sup>成功</sup><br>口1 端口2 端口3<br>结果<br>1 成功 0016                       | 测试 00                      | 43                                                                                                    | 00<br>索引(Hex)<br>042                 | o에<br>子索引(<br>00                   | Hex)                | 00 |
| 端     | <sup> </sup>                                                         | 测试 00<br>端口4               | 43                                                                                                    | 00<br>家引(Hex)<br>1042<br>1043        | ool<br>子索引(<br>00<br>00            | Hex)<br>00          | 00 |
|       | <sup>成功</sup><br>口1 端口2 端口3<br>结果<br>1 成功 0016<br>2 成功<br>口1 端口2 端口3 | 测试 00<br>端口4<br>※          | 43                                                                                                    | 00<br>索引(Hex)<br>1042<br>1043        | o여<br>子索引(<br>00<br>00             | Hex)<br>00<br>00    | 00 |
|       |                                                                      | 测试 00<br>端口4<br>X 测<br>端口4 | 43<br>1日<br>1日<br>1日<br>1日<br>1日<br>1日<br>1日<br>1日<br>1日<br>1日<br>1日<br>1日<br>1日                                                                                                    | 00<br>索引(Hex)<br>1042<br>(Hex) 子約    | ool<br>子索引(<br>00<br>00            | Hex)<br>00<br>00    | 00 |
|       |                                                                      | 测试 00<br>端口4<br>※ 深<br>端口4 | 43<br>1997 0<br>1997 0 | 00<br>家引(Hex)<br>042<br>(Hex) 子<br>0 | ool<br>子索引(<br>00<br>00<br>較引(Hex) | Hex) 00<br>00<br>00 | 00 |

设置完, iolink主站和从站都需要重新上电

## 2. 调试环境

に川 INOPROSHOP 及以上版本 远程 IO 模块设备描述文件 LUC-EA231213.xml

## 3. 技术实现

## 3.1 硬件连接

1正确连接汇川 AM401 系列 PLC 与远程 IO 模块电源。

2 将测试对象ETHERCAT 接口,通过网线插入到远程 IO 模块的 IN 口,后将PLC的数据线连接电脑的usb

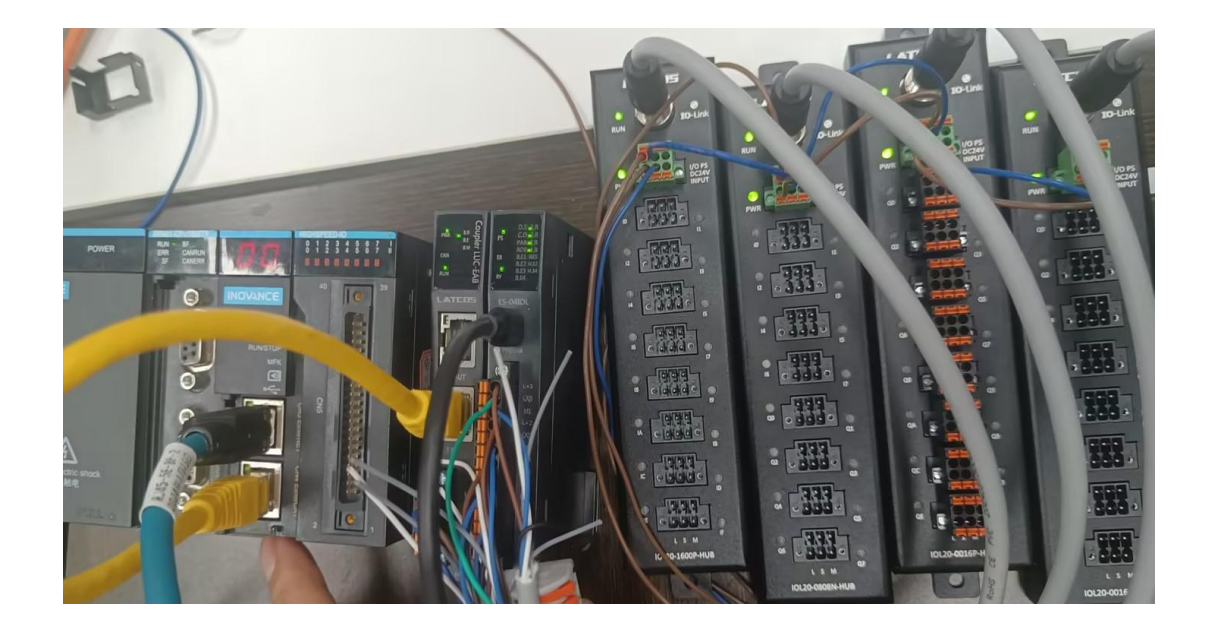

#### 3.2 示例工程建立

#### 3.2.1 创建工程

新建工程打开 inoproshopl 软件,选择"标准工程",并填写项目名称、路径等相关信息, 点击"确认"即可。

分类(C): 设备 语言 AC702 AC703 AC712 AC801-梯形逻辑图(LD) v <u>۹</u> 设备 标准工程 AC801-0221-U0R0 0 AC802-0222-U0R0 AC811-0031-U0R0 AC81X-0122-U0R0 AI800 AM401-CPU1608TN-C AM401-CPU1608TN-C AM401-CPU1608TP/TN AM402-CPU1608TN-C M402-CPU1608TP/TN 说明 AM403-CPU1608TP/TN AM600-CPU1608TP/TN 停产 AM610-CPU1608TP AP701-0021-U0R0 AP70X CODESYS SoftMotion RTE V3 CODESYS Softmotion RTE V3 x64 CODESYS SoftMotion Win V3 CODESYS SoftMotion Win V3 x64 Inovance\_Windows\_RTE\_X64 PitchDrive 名称(N): ea-02hc ~ ... 位置(L): C: \Users \Administrator \Documents 确定 取消

#### 3.2.2 plc设备的添加与连接

双击界面左边的"device", 出现下级目录, 点击通用设置里面的"扫描网络", 双击"gateway"找到 到对应的plc后, 选中后确认。

| 🗿 02hc-ea                                                                                                    | 13/0/JB                                                                                | 664 (674 · 185 ·      |         |    |    |    |
|----------------------------------------------------------------------------------------------------|----------------------------------------------------------------------------------------|-----------------------|---------|----|----|----|
| <ul> <li>Device (M4401-CPUISORTP/ICt 1)</li> <li>公 设备设备</li> <li>公 内局法组态</li> <li>② CPU机限</li> <li>副 R 2 逻辑</li> <li>③ Application</li> <li>④ 常識問題</li> <li>④ Application</li> <li>④ 常識問題</li> <li>● Application</li> <li>● 常 Man Task</li> <li>● ③ R 2 PRG</li> <li>● ③ R 2 PRG</li> <li>● ③ Man Task</li> <li>● ③ PLC_PRG</li> <li>● ③ Soffeetoin General Avis Pool</li> <li>■ HGR4_SPED_10 (基定)(環境)</li> <li>● MODEUS_TCP (ModbustTCF本境从站)</li> </ul> | ▲信 法 通行<br>应用<br>备份和收费<br>文件关<br>PLC 设置<br>PLC shell<br>用户和组<br>日志<br>系统设置<br>升级<br>值量 | 0879/7N [0001.BOCD] 5 |         | -  |    |    |
|                                                                                                    | 消息-0个错误                                                                                |                       | 6 藏定 取消 |    |    | •  |
|                                                                                                    | 描述                                                                                     |                       |         | 工程 | 对象 | 位置 |

3.2.3 导入ECT文件 (XML)

点击菜单栏的"网络组态"按钮,选择"导入ECT文件(XML)":LUC-EA231213.XML,点击打开即可。

| 🗉 🗿 02hc-ea 🔍 💌                 | ■ 刷新   偷! | 朝 盾粘贴    | 合制除 包藏     | 销区恢复     | 局 → EDS文件  | ■ 导入GSD文件 | ▲ 导入ECT; | 文件 🔍 放大 🔍 缩   | l 80 - %      |   |
|---------------------------------|-----------|----------|------------|----------|------------|-----------|----------|---------------|---------------|---|
| E m Device (AM401-CPU1608TP/TN) |           |          |            |          |            |           | -        | -             |               | ^ |
| 🔍 设备诊断                          |           |          |            |          |            |           | 2        |               |               |   |
| <ul> <li>※ 网络组态</li> </ul>      |           | ň - T    |            |          |            |           |          |               |               |   |
| - Du CPU机架                      |           | V H      |            |          |            |           |          |               |               |   |
| = 圓 PLC 逻辑                      |           | ήH       |            |          |            |           |          |               |               |   |
| G Application                   |           |          | _          |          |            |           |          | B             | == 🔻 🛄 💕      |   |
| ──前 库管理器 ■ PLC PRG (PRG)        |           | 名称       |            | ^        |            | 状态        | 修改       | 口期            | 类型            |   |
| 三 🧱 任务配置                        |           | 🗋 G      | SDML-V2.3  | S-LATCOS | LUC_PN-202 | 3 🥥       | 202      | 3/12/6 16:17  | XML 文档        |   |
| 🖻 🍪 MainTask                    |           | G        | SDML-V2.3  | S-LATCOS | LUC_PN-202 | 3 🥥       | 202      | 3/12/15 14:33 | XML 文档        |   |
| DIC_PRG                         |           | [] II    | JC-EA23121 | 4.xml    |            | 0 3       | 202      | 3/12/14 12:43 | XML 文档        |   |
| ─□ 资源使用表                        |           | _        |            |          |            |           |          |               |               |   |
| - SoftMotion General Axis Pool  |           |          |            |          |            |           |          |               |               |   |
| HIGH_SPEED_IO (高速IO模块)          |           |          |            |          |            |           |          |               |               |   |
| ──■ MODBUS_TCP (ModbusTCP本地从站)  |           |          |            |          |            |           |          |               |               |   |
|                                 |           |          |            |          |            |           |          |               |               |   |
|                                 |           |          |            |          |            |           |          |               |               |   |
|                                 |           |          |            |          |            |           |          |               |               |   |
|                                 |           |          |            |          |            |           |          |               |               |   |
|                                 | <         | <        |            |          |            |           |          |               |               | > |
| 1                               |           | 名(N): LU | IC-EA23121 | 4.xml    |            |           | ~        | EtherCAT XMI  | File(*.xml) ~ |   |
|                                 |           |          |            |          |            |           | •        | *TT(0)        | Pro/SM        |   |
|                                 |           |          |            |          |            |           |          | (O)T(LE       | 秋清            |   |

#### 3.2.4 添加EtherCA主站

选择中间界面的"PLC网口红色框位置", 在右侧通信目录找到"EtherCAT---EtherCA主站"选中 EtherCA主站前面的框。

| <br>Device   | Hardware Configuration X                                                                                                    |                                                                                            |             |      | •      | 输入/输出模块列表 ▼ 4 :                                                                                                    |
|--------------|----------------------------------------------------------------------------------------------------|--------------------------------------------------------------------------------------------|-------------|------|--------|----------------------------------------------------------------------------------------------------|
|              | American Lange Action Action A | 2) BHR 20 年末    G, B大<br>  Nodbus 从站<br>  CAUlink 主站<br>  ■ adbusTCF 从站<br>  EtherNet/IP从站 | Q.集小 a0 - % |      | Ŷ      | ●         ●         ●         ●         ●         ●         ●         ●         ●         ●         ●         ●         ●         ●         ●         ●         ●         ●         ●         ●         ●         ●         ●         ●         ●         ●         ●         ●         ●         ●         ●         ●         ●         ●         ●         ●         ●         ●         ●         ●         ●         ●         ●         ●         ●         ●         ●         ●         ●         ●         ●         ●         ●         ●         ●         ●         ●         ●         ●         ●         ●         ●         ●         ●         ●         ●         ●         ●         ●         ●         ●         ●         ●         ●         ●         ●         ●         ●         ●         ●         ●         ●         ●         ●         ●         ●         ●         ●         ●         ●         ●         ●         ●         ●         ●         ●         ●         ●         ●         ●         ●         ●         ●         ●         ●         ●         ● |
| 消息 - 0个错误,0署 | 8曲,0条消息                                                                                                    |                                                                                            |             |      |        | <b>-</b> 9 :                                                                                                    |
|              | - 00个错                                                                                                    | 課 🕚 0 个響音 🕒 0 个演感                                                                          | XX          |      |        |                                                                                                    |
| 4441.44      |                                                                                                    |                                                                                            |             | T 42 | 0.7.46 | 10.00                                                                                                    |

# 3.2.5 扫描ES-04IOL设备 单击选中EATHERCAT(EATHERCATV MASTER SOFTMOTION)然后右击选择扫描设备。

| <ul> <li>         02hc-ea     </li> <li>         Device (AM401-CPU16)     </li> </ul> | 1686                                                 | 常规                                              | 1 自动配置主        | 站/从站  |                                   |                  | Ether CAT. |         |             |       |
|---------------------------------------------------------------------------------------|------------------------------------------------------|-------------------------------------------------|----------------|-------|-----------------------------------|------------------|------------|---------|-------------|-------|
| <ul> <li>● 设备诊断</li> <li>&gt; ● ● ● ● ● ● ● ● ● ● ● ● ● ● ● ● ● ●</li></ul>           | <b>田</b> 郎永                                          | 功能码                                             | EtherCAT NIC   | 02置   |                                   |                  |            |         |             |       |
| - 《 PipusBids<br>● EtherCAT机架                                                         | Refactoring +                                        | 升级                                              | 目的地址 (MA       | c)    | ****                              | 回げ職              | □ 网络冗余     |         |             |       |
| <ul> <li>         ・         ・         ・</li></ul>                                     | 篇任<br>:否http://@                                     | 单元同步分配                                          | 源地址 (MAC)      |       | 00-00-00-00-00-00                 | 潮览               |            |         |             |       |
| <ul> <li>Application</li> <li>首 库管理器</li> </ul>                                       | ▷ 添加文件夹<br>添加设备<br>扫描设备<br>期用设备<br>更新设备<br>」 编辑对象,使用 | 总质                                              | ○ 通过MAC进       | 择网络   | eth1 <ul> <li>通过名称选择网络</li> </ul> |                  |            |         |             |       |
| PLC_PRG                                                                               |                                                      | 2 CAT WORRAN                                    | 』 分布式时钟        |       | - 送项                              |                  |            |         |             |       |
| <ul> <li>一〇 任分配置</li> <li>一〇 ETHER</li> </ul>                                         |                                                      | EtherCAT IECRIS                                 | 循环自由间          | 4000  | ● □ 使用                            | LRW代替LWR/LRE     | D          |         |             |       |
| இஎ                                                                                    |                                                      | 状态                                              | 同步编移           | 30    |                                   | 99个任务:消息<br>重启从站 |            |         |             |       |
|                                                                                       |                                                      | 信息                                              | 同步會口畫:<br>同步窗口 | 1     | ÷ 15                              |                  |            |         |             |       |
| 🛄 资源使用表                                                                               | 编辑IO映射                                               | 1月25   日本 日本 日本 日本 日本 日本 日本 日本 日本 日本 日本 日本 日本 日 |                | 100   |                                   |                  |            |         |             |       |
| HIGH_SPEED_IC                                                                         | 导出映射到CSV                                             |                                                 |                |       |                                   |                  |            |         |             |       |
| MODBUS_TCP (Mor                                                                       | 折叠Application                                        | 1                                               |                |       |                                   |                  |            |         |             |       |
| ET                                                                                    | HERCAT (EtherCAT Ma                                  | ster SoftMation)                                |                |       |                                   |                  |            |         |             |       |
|                                                                                       |                                                      | 消息-0个错误,0警告,0条派                                 | 胞              |       |                                   |                  | ~          |         |             |       |
|                                                                                       |                                                      |                                                 |                | . 00, |                                   | 0 THE X          | *          | 1.1.2.2 |             | 1.100 |
|                                                                                       |                                                      | 182                                             |                |       |                                   |                  |            | THE     | 7. <b>2</b> |       |

#### 选中扫描到的设备下方的LUC-EA,然后点击"拷贝扫描设备"。

| · 우 우 우 우 우 우 우 우 우 우 우 우 우 우 우 우 우 우                     | C Device   | Hardv  | iare Configuratio | on 🧷 🗑 ETHI | RCAT X        |   |          |           |    |            |
|-----------------------------------------------------------|------------|--------|-------------------|-------------|---------------|---|----------|-----------|----|------------|
| Ozhorea                                                   |            |        |                   |             |               |   |          |           |    |            |
| <ul> <li>         ·   ·   ·   ·   ·   ·   ·   ·</li></ul> | E-TERIOCAN |        |                   |             |               |   |          | U X       |    |            |
| - 26 网络组态                                                 | 扫描到的设备     |        |                   |             |               |   |          |           |    |            |
| No EtherCAT机架                                             | 设备名        | 设备类型   | 别名地址              | 写入别名地址      | 自动增量地址        | 1 |          |           |    |            |
| 🥠 сри机架                                                   | = LUC_EA   | LUC-EA | 0                 |             | 0             |   |          |           |    |            |
| □ □ PLC 逻辑                                                | E202NC     | ESXXXX |                   | <b>e</b>    |               |   |          |           |    |            |
| Application                                               |            |        |                   |             |               |   |          |           |    |            |
| m 库管理器                                                    |            |        |                   |             |               |   |          |           |    |            |
| PLC_PRG (PRG)                                             |            |        |                   |             |               |   |          |           |    |            |
| - W FINEDCAT                                              |            |        |                   |             |               |   |          |           |    |            |
| 词) ETHERCAT.EtherCAT Task                                 |            |        |                   |             |               |   |          |           |    |            |
| = 🖉 MainTask                                              |            |        |                   |             |               |   |          |           |    |            |
| 一团 PLC_PRG                                                |            |        |                   |             |               |   |          |           |    |            |
| 资源使用表                                                     |            |        |                   |             |               |   |          |           |    |            |
| SoftMotion General Axis Pool                              |            |        |                   |             |               |   |          |           |    |            |
| HIGH_SPEED_10 (高速IO模块)                                    |            |        |                   |             |               |   |          |           |    |            |
| I MODBUS_TCP (ModbusTCP本地从站)                              |            |        |                   |             |               |   |          |           |    |            |
| ETHERCAT (EtherCAT Master SoftMotion)                     |            |        |                   |             |               |   |          |           |    |            |
|                                                           |            |        |                   |             |               |   |          | -         |    |            |
|                                                           |            |        |                   |             |               |   |          |           |    | <b>~</b> 9 |
|                                                           | 分配地址       |        |                   |             |               |   |          | □ 显示差异    |    |            |
|                                                           |            |        |                   |             |               |   |          | -         | 对象 | 位置         |
|                                                           | 扫描设备       | 超时时间   | 55                | ю           |               |   | 4 拷贝扫描设备 | 19月7章陆的议情 |    |            |
|                                                           | (charles - |        |                   |             |               |   |          |           |    |            |
|                                                           |            |        |                   |             |               |   |          |           |    |            |
|                                                           |            |        |                   |             |               |   |          |           |    |            |
|                                                           | >          |        |                   |             |               |   |          |           |    |            |
| ) POLs 圣设备                                                |            |        |                   |             |               |   |          |           |    |            |
| 4 狙恋设备信思输出                                                |            |        |                   |             | sector sector |   |          |           |    |            |

## 3.2.6 I/O映射设置

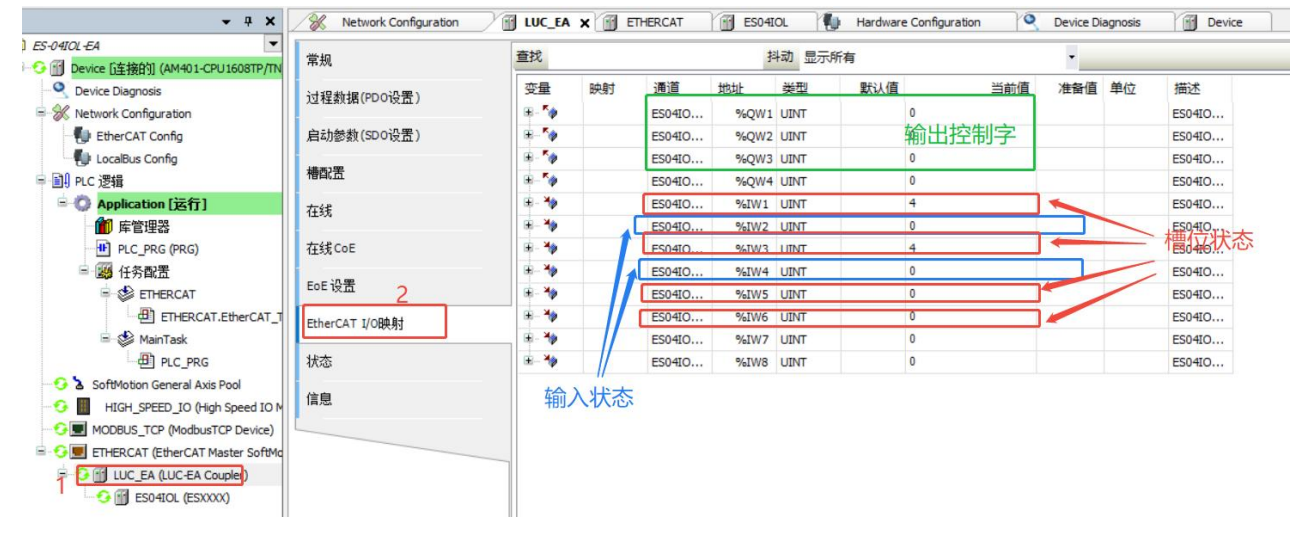

## 程序下载,点击在线-登录到,单机:"是"完整下载,然后点击运行。

|                                                                                                    | and an and a second second second second second second second second second second second second second second                                                                                                    |                                                                                                    | 8 80 Ha                                                                                                    | dware Configuration                                                                       | CINERCAI (III)                                                                                                    | ES02HC I LUC_EA                                                                                                    | ×                                                                                         |                                                                                             |                                                                                                    |                                                                                                    |                                                                          |                     |                                                                                                    |                                                                                                    |
|----------------------------------------------------------------------------------------------------|----------------------------------------------------------------------------------------------------|----------------------------------------------------------------------------------------------------|----------------------------------------------------------------------------------------------------|-------------------------------------------------------------------------------------------|----------------------------------------------------------------------------------------------------|----------------------------------------------------------------------------------------------------|-------------------------------------------------------------------------------------------|---------------------------------------------------------------------------------------------|----------------------------------------------------------------------------------------------------|----------------------------------------------------------------------------------------------------|--------------------------------------------------------------------------|---------------------|----------------------------------------------------------------------------------------------------|----------------------------------------------------------------------------------------------------|
| 049                                                                                                    | 下版                                                                                                    |                                                                                                    |                                                                                                    | 重找                                                                                        |                                                                                                    | 过渡 显示所有                                                                                                    |                                                                                           |                                                                                             | 1                                                                                                    | (8)0.83                                                                                                    | Lift to FB.                                                              | -                   | RM.                                                                                                    |                                                                                                    |
| Device (AM403-CPU1608TP/                                                                                                    | 同告工程信息                                                                                                    |                                                                                                    |                                                                                                    |                                                                                           | 6081                                                                                                    | A3                                                                                                    |                                                                                           | 12                                                                                          | 85                                                                                                    | Real of                                                                                                    | 1940                                                                     | Heir.               |                                                                                                    |                                                                                                    |
| ¥ 网络组态                                                                                                    | 下载源代码转载                                                                                                    | 接设备上                                                                                                    | (PDO设置)                                                                                                    | - 19                                                                                      | 100                                                                                                    | ES02HC CH1_status                                                                                                    | -                                                                                         | DX13.2                                                                                      | BET                                                                                                    |                                                                                                    |                                                                          | E502H               | C CHI_编码器比较输出                                                                                                    | 的政治                                                                                                    |
| D EtherCAT机架                                                                                                    | 多重下数                                                                                                    |                                                                                                    | (500设置)                                                                                                    | -10                                                                                       |                                                                                                    | ES02HC CH1_status                                                                                                    | 5                                                                                         | DX13.3                                                                                      | 8ET                                                                                                    |                                                                                                    |                                                                          | E502H0              | COHL计数方向                                                                                                    |                                                                                                    |
| Portil 和                                                                                                    | 10.001                                                                                                    |                                                                                                    |                                                                                                    | - 19                                                                                      |                                                                                                    | ES02HC CH1_status                                                                                                    | *                                                                                         | DX13.4                                                                                      | BIT                                                                                                    |                                                                                                    |                                                                          | E502H               | C OH1_数字量输入101                                                                                                    |                                                                                                    |
| 的 PLC 逻辑                                                                                                    | 治療位                                                                                                    |                                                                                                    |                                                                                                    | - 10                                                                                      |                                                                                                    | ES02HC CH1_status                                                                                                    | %                                                                                         | DK13.5                                                                                      | BET                                                                                                    |                                                                                                    |                                                                          | E502H               | C CH1_数字重输入102                                                                                                    |                                                                                                    |
| Application                                                                                                    | 初始值要位                                                                                                    |                                                                                                    |                                                                                                    | ~                                                                                         |                                                                                                    | E502HC CH1_status                                                                                                    | *                                                                                         | DX13.6                                                                                      | BET                                                                                                    |                                                                                                    |                                                                          | ES02H               | C CH1_计数上限标志的                                                                                                    | 2                                                                                                    |
|                                                                                                    | 伤直                                                                                                    |                                                                                                    |                                                                                                    |                                                                                           |                                                                                                    | ES02HC CH1_statue<br>ES02HC CH2_Count_Measur                                                                                                    | 78<br>(ed 55                                                                              | 104                                                                                         | LOINT                                                                                                    |                                                                                                    |                                                                          | E502H               | C CH2 解:由计数值                                                                                                    | 2                                                                                                    |
| = 四 任务配置                                                                                                    | Security                                                                                                    |                                                                                                    | -                                                                                                    | 8.59                                                                                      |                                                                                                    | ES02HC CH2_latch_num                                                                                                    | 16                                                                                        | 105                                                                                         | UDDNT                                                                                                    |                                                                                                    |                                                                          | E502H0              | C CH2_计数锁存值                                                                                                    |                                                                                                    |
| R S ETHERCAT                                                                                                    |                                                                                                    | ENE OF T                                                                                                    | el                                                                                                    | - 19                                                                                      |                                                                                                    | E502HC CH2_status                                                                                                    | ~                                                                                         | DX24.0                                                                                      | 807                                                                                                    |                                                                                                    |                                                                          | E502H               | C CH2. 颜存有效                                                                                                    |                                                                                                    |
| ETHERCAT.                                                                                                    | T.EtherCAT_Task                                                                                                    | EtherCAT                                                                                                    | T I/OBA射                                                                                                    | - 19                                                                                      |                                                                                                    | ES02HC CH2_status                                                                                                    | %                                                                                         | D(24.1                                                                                      | 8ET                                                                                                    |                                                                                                    |                                                                          | ES02H               | C OH2,计数初始值启                                                                                                    | はカ                                                                                                    |
| MainTask                                                                                                    |                                                                                                    | -                                                                                                    |                                                                                                    |                                                                                           |                                                                                                    | E502HC CH2_status                                                                                                    | %                                                                                         | D(24.2                                                                                      | BIT                                                                                                    |                                                                                                    |                                                                          | ES02H               | C CH2.I屬時器比較新                                                                                                    | 出有效位                                                                                                    |
| 回 FC_FKG<br>] (2)原体用来                                                                                                    |                                                                                                    | EDIERCAI                                                                                                    | 1 mildige                                                                                                    |                                                                                           |                                                                                                    | ES02HC CH2_status                                                                                                    | -                                                                                         | IX24.3                                                                                      | BET                                                                                                    |                                                                                                    |                                                                          | E5024               | C CH2.41 K0 514                                                                                                    | 1                                                                                                    |
| SoftMation General Axis Por                                                                                                    | ol                                                                                                    | 状态                                                                                                    |                                                                                                    | -                                                                                         |                                                                                                    | E502HC CH2_status                                                                                                    | -                                                                                         | D(24.5                                                                                      | BIT                                                                                                    |                                                                                                    |                                                                          | ES02H               | C CH2_数字量输入10                                                                                                    | 2                                                                                                    |
| HEGH_SPEED_10 (高速10                                                                                                    | 0額块)                                                                                                    | 10.00                                                                                                    |                                                                                                    |                                                                                           |                                                                                                    | ES02HC CH2_status                                                                                                    | *                                                                                         | DX24.6                                                                                      | BET                                                                                                    |                                                                                                    |                                                                          | E502H               | C CH2,编码器比较输                                                                                                    | 出有效位                                                                                                    |
| MODBUS_TCP (ModbusTCP)                                                                                                    | 本地从站)                                                                                                    | IRIS                                                                                                    |                                                                                                    | -19                                                                                       |                                                                                                    | ES02HC CH2_status                                                                                                    | %                                                                                         | DX24.7                                                                                      | BET                                                                                                    |                                                                                                    |                                                                          | E502H               | C CH2, 数字里输入10                                                                                                    | 6                                                                                                    |
| ETHERCAT (EtherCAT Maste                                                                                                    | ter SoftMotion)                                                                                                    |                                                                                                    |                                                                                                    | - 14                                                                                      |                                                                                                    | E502HC CH2_status                                                                                                    | 16                                                                                        | DX25.0                                                                                      | BET                                                                                                    |                                                                                                    |                                                                          | E502H               | C CH2. 数字里输入10                                                                                                    | z                                                                                                    |
| UC_EA (LUC-EA)                                                                                                    |                                                                                                    |                                                                                                    |                                                                                                    |                                                                                           |                                                                                                    | E502HC CH2_status                                                                                                    | %                                                                                         | D(25.1                                                                                      | BIT III                                                                                                    |                                                                                                    |                                                                          | E502H               | C CH2、安全标志位                                                                                                    |                                                                                                    |
| E502HC (E5000X)                                                                                                    |                                                                                                    |                                                                                                    |                                                                                                    |                                                                                           |                                                                                                    | E502HC CH2_status                                                                                                    | 56                                                                                        | DX25.2                                                                                      | BIT                                                                                                    |                                                                                                    |                                                                          | E502H               | C CH2.保留                                                                                                    |                                                                                                    |
|                                                                                                    |                                                                                                    |                                                                                                    |                                                                                                    | 2                                                                                         |                                                                                                    | E502HC CH2_status                                                                                                    | *                                                                                         | DK25.3                                                                                      | 807                                                                                                    |                                                                                                    |                                                                          | E502H               | (142.保留                                                                                                    |                                                                                                    |
|                                                                                                    |                                                                                                    |                                                                                                    |                                                                                                    |                                                                                           |                                                                                                    | ES02HC CH2_status                                                                                                    | 5                                                                                         | 1V25.4                                                                                      | BET                                                                                                    |                                                                                                    |                                                                          | E502H               | (00) 年留                                                                                                    |                                                                                                    |
|                                                                                                    |                                                                                                    |                                                                                                    |                                                                                                    | -                                                                                         |                                                                                                    | ES02HC CH2_status                                                                                                    | 75                                                                                        | DX25.6                                                                                      | BIT                                                                                                    |                                                                                                    |                                                                          | ESO2H               | C CH2, 保留                                                                                                    |                                                                                                    |
|                                                                                                    |                                                                                                    |                                                                                                    |                                                                                                    | -19                                                                                       |                                                                                                    | ES02HC CH2_status                                                                                                    | 5                                                                                         | DX25.7                                                                                      | BIT                                                                                                    |                                                                                                    |                                                                          | ESOZHO              | C CH2, 保留                                                                                                    |                                                                                                    |
|                                                                                                    |                                                                                                    |                                                                                                    |                                                                                                    |                                                                                           |                                                                                                    | and some mental in                                                                                                    | 4.25                                                                                      |                                                                                             |                                                                                                    |                                                                                                    | -                                                                        | 10000               | and an an arrest of the second second second second second second second second second second second second se                                                                                                    |                                                                                                    |
|                                                                                                    | >                                                                                                    |                                                                                                    |                                                                                                    | * <u></u>                                                                                 | 2.                                                                                                    | -88.819(19.40°)                                                                                                    |                                                                                           |                                                                                             | <b>阿拉克</b>                                                                                                    | a 🦳 -                                                                                                    | 一直更新到                                                                    | <b>共聖</b> :         | 使能2(一直在                                                                                                    | 思考顺并任务中                                                                                                    |
| c-w                                                                                                    | • # X                                                                                                    | Devic                                                                                                    | ce 🎼 Hardw                                                                                                    | are Configuration                                                                         | THERCAT                                                                                                    | HC ) I LUC EA X                                                                                                    |                                                                                           |                                                                                             | 5 mm                                                                                                    |                                                                                                    |                                                                          | 1.00                |                                                                                                    |                                                                                                    |
| Device [這指白生 (AMH01-CPU3)                                                                                                    | 60817/114)                                                                                                    | 東尻                                                                                                    |                                                                                                    | 20                                                                                        |                                                                                                    |                                                                                                    | int'                                                                                      |                                                                                             | · (100)                                                                                                    | ale P SrB                                                                                                    | *****                                                                    | 100                 | ana larra                                                                                                    |                                                                                                    |
| <ul> <li>投資診断</li> <li>(公司法律法)</li> </ul>                                                                                                    |                                                                                                    | 过程数据                                                                                                    | (PDO设置)                                                                                                    | 2.8                                                                                       | Held 1                                                                                                    | and and and a                                                                                                    | REALE .                                                                                   | 92                                                                                          | 800                                                                                                    | all H                                                                                                    | 9718 <b>7</b> 9                                                          | *##                 | THE HEL                                                                                                    | 1.01.00.05                                                                                                    |
| EtherCATE DE                                                                                                    |                                                                                                    | Ritma                                                                                                    | (SDO设置)                                                                                                    | 10                                                                                        | ES                                                                                                    | 02HC CH1_Cantrol<br>02HC CH1_Cantrol                                                                                                    | %CN1.1                                                                                    | BIT                                                                                         |                                                                                                    |                                                                                                    |                                                                          |                     | ES02HC CH1_3                                                                                                    | CRITE<br>5相使能                                                                                                    |
| CPUNAR                                                                                                    |                                                                                                    | and the second second s                                                                                                    | and a second of                                                                                                    | 10                                                                                        | ES                                                                                                    | 02HC CH1_Control                                                                                                    | %QX1.2                                                                                    | BIT                                                                                         |                                                                                                    |                                                                                                    |                                                                          |                     | ES02HC CH1                                                                                                    | 十款使能                                                                                                    |
| III PLC 逻辑                                                                                                    |                                                                                                    | 機能置                                                                                                    |                                                                                                    | **                                                                                        | 65                                                                                                    | 02HC CH1_Control                                                                                                    | %QX1.3                                                                                    | BIT                                                                                         |                                                                                                    |                                                                                                    |                                                                          |                     | ESORIC CHI                                                                                                    | 十款值清除                                                                                                    |
| = 〇 Application [伊止]                                                                                                    |                                                                                                    | 在线                                                                                                    |                                                                                                    | 19                                                                                        | ES                                                                                                    | 02HC CH1_Control                                                                                                    | %QX1.4                                                                                    | SIT                                                                                         |                                                                                                    |                                                                                                    |                                                                          |                     | ES03HC CH1_C                                                                                                    | 020                                                                                                    |
| ● 库管理器                                                                                                    |                                                                                                    |                                                                                                    |                                                                                                    | 1                                                                                         | ES                                                                                                    | 02HC CH1_Control                                                                                                    | %QX1.5                                                                                    | BIT                                                                                         |                                                                                                    |                                                                                                    |                                                                          |                     | ES02HC CH1_C                                                                                                    | Q1                                                                                                    |
| E PLC_PRG (PRG)                                                                                                    |                                                                                                    | ETH COE                                                                                                    |                                                                                                    | InoProShop(V1.7 3)                                                                        | FS                                                                                                    | ourie CPCI Cantral                                                                                                    |                                                                                           | × ar                                                                                        |                                                                                                    |                                                                                                    |                                                                          |                     | ES02HC OH1_1                                                                                                    | (点面電出現位後<br>単相计数値ゴビー                                                                                                    |
| = DETHERCAT                                                                                                    |                                                                                                    | EOE设置                                                                                                    |                                                                                                    |                                                                                           |                                                                                                    |                                                                                                    |                                                                                           | SUT                                                                                         |                                                                                                    |                                                                                                    |                                                                          |                     | ES02HC OH1 5                                                                                                    | 安全标志位清除                                                                                                    |
| ETHERCAT                                                                                                    | T.EtherCAT_Task                                                                                                    | EtherCA7                                                                                                    | 1/084.8d                                                                                                    | 2 PLC中的程                                                                                  | IFF Application 和工程不仅                                                                                                    | 5年、慶慶元至下载(R.C合傳                                                                                                    | 山运行)                                                                                      | RT                                                                                          |                                                                                                    |                                                                                                    |                                                                          |                     | E502HC 041_0                                                                                                    | Control                                                                                                    |
| = 🚯 MainTask                                                                                                    |                                                                                                    | and the second second se                                                                                                    |                                                                                                    | <b>前注"现"</b>                                                                              | and the second second se                                                                                                    | 100.00°                                                                                                    |                                                                                           | 377                                                                                         |                                                                                                    |                                                                                                    |                                                                          |                     | and the second second s                                                                                                    | Control                                                                                                    |
|                                                                                                    |                                                                                                    | 100 000                                                                                                    | 0114624                                                                                                    | - + iii /2 /                                                                              | 國下數,单击"否"中止1                                                                                                    | W1P                                                                                                    |                                                                                           |                                                                                             |                                                                                                    |                                                                                                    |                                                                          |                     | ESCONC ONL                                                                                                    |                                                                                                    |
| PLC_PRG                                                                                                    |                                                                                                    | EtherCAT (                                                                                                    | ECHR                                                                                                    |                                                                                           | [臺下载,单击"否"中止!                                                                                                    | wite .                                                                                                    |                                                                                           | 1IT                                                                                         |                                                                                                    |                                                                                                    |                                                                          |                     | ESOBIC CH1_C                                                                                                    | Control                                                                                                    |
| <ul> <li>一部 PLC_PRG</li> <li>一 資源使用表</li> <li>A SoftWaters Control And Total</li> </ul>                                                                                                    | ed.                                                                                                    | BherCAT I<br>状态                                                                                                    | ECI\$                                                                                                    | 3                                                                                         | 基下载·单击省"中止!                                                                                                    | alle<br>Ta ll                                                                                                    | 更多信息。                                                                                     | 11<br>11<br>11                                                                              |                                                                                                    |                                                                                                    |                                                                          |                     | ESCARC CH1_C<br>ESCARC CH1_C<br>ESCARC CH1_C                                                                                                    | Control<br>Control                                                                                                    |
| 回 PLC_PRG<br>资源使用表<br>SoftMotion General Axis Poo<br>HIGH_SPEED_IO (原語)                                                                                                    | od<br>o欖块)                                                                                                    | EtherCAT )<br>状态                                                                                                    | 201 <b>2</b>                                                                                                    | 3                                                                                         | 基下载·单击省"中止"                                                                                                    |                                                                                                    | 更多信息。                                                                                     | и<br>и<br>и                                                                                 |                                                                                                    |                                                                                                    |                                                                          |                     | ES03HC CH1_0<br>ES03HC CH1_0<br>ES03HC CH1_0                                                                                                    | Control<br>Control<br>Control                                                                                                    |
| 田 PLC_PRG<br>京源使用表<br>SoftMotion General Axis Pox<br>日 HtGH_SPEED_JO (高速10)<br>MODEUS_TCP (ModbusTCP)                                                                                                    | ool<br>o懷決)<br>(本地从站)                                                                                                    | EtherCAT )<br>状态<br>信息                                                                                                    | zq <b>i</b> ž                                                                                                    | 3                                                                                         |                                                                                                    | a ()                                                                                                    | 更多信息-                                                                                     | и<br>и<br>и<br>и                                                                            | 信読制                                                                                                    | -885                                                                                                    | <b>研究量</b> :                                                             |                     | ESCAR, CH12<br>ESCAR, CH12<br>ESCAR, CH12<br>ESCAR, CH12<br>ESCAR, CH12                                                                                                    | Control<br>Control<br>任有中)                                                                                                    |
| ④ PLC_PRG<br>京源使用表<br>SoftMoton General Axis Pox<br>HIGH_SPEED_JO (高度)C<br>MODBUS_TCP (ModbusTCP)<br>ETHERCAT (EtherCAT Mast                                                                                                    | tol<br>O镇决)<br>*本地从站)<br>ter SoftMotion)                                                                                                    | EtherCAT I<br>状态<br>信息                                                                                                    | acta                                                                                                    | 3                                                                                         |                                                                                                    | 200 A T P                                                                                                    | 更多信息。                                                                                     | म<br>म<br>म<br>प्र                                                                          | (c)(4,4)                                                                                                    | - 8 85                                                                                                    | ¥7.2                                                                     |                     | ESGAC OLL<br>ESGAC OLL<br>ESGAC OLL<br>ESGAC OLL<br>ESGAC OLL<br>ESGAC OLL                                                                                                    | Control<br>Control<br>王府中)                                                                                                    |
| P.C.FRG     文字を使用表     SoftMotion General Axis Poo     HiGH_SPEED_10 (第5世)     MODEUS_TCP (ModbutTCP)     ETHERCAT (EtherCAT Mast     UC_FA (UC_EA)     UC_FA (UC_EA)                                                                                                    | ool<br>O镇决)<br>本地从站)<br>ter SoftMotion)                                                                                                    | BherCAT )<br>状态<br>信息                                                                                                    | 2012                                                                                                    | 3<br>1<br>2<br>6健新交量                                                                      | 11年1日<br>11日<br>11日<br>11日<br>11日<br>11日<br>11日<br>11日<br>11日<br>11                                                                                                    | (新成本交量)                                                                                                    | 更多信息。                                                                                     | ит<br>ит<br>ит<br>ит                                                                        | 给跛射                                                                                                    | - 4 8 5                                                                                                    | ¥ <b>₹</b> ¶:                                                            | 3                   | ESGAC OLL<br>ESGAC OLL<br>ESGAC OLL<br>ESGAC OLL<br>ESGAC OLL<br>ESGAC OLL                                                                                                    | Control<br>Control<br>壬四中)                                                                                                    |
| <ul> <li>一一一一一一一一一一一一一一一一一一一一一一一一一一一一一一一一一一一一</li></ul>                                                                                                    | ol<br>- 復紀)<br>本地从(記)<br>ter SoftMation)                                                                                                    | EtherCAT )<br>状态<br>信息                                                                                                    | 2031章<br>谜, o雪尚, cō 南                                                                                                    | 3<br>** =6@##7?#                                                                          | 中山1000000000000000000000000000000000000                                                                                                    | 四日<br>四日<br>19(8月交量                                                                                                    | 更多信息。                                                                                     | ти<br>ти<br>ти<br>1                                                                         | 信服用                                                                                                    | -18                                                                                                    | itt:                                                                     | ,                   | ESORC 01.2<br>ESORC 01.2<br>ESORC 01.2<br>ESORC 01.2                                                                                                    | Control<br>Control<br>任言中1                                                                                                    |
|                                                                                                    | ol<br>- 模説)<br>本対从(記)<br>ter SoftMation)                                                                                                    | EtherCAT )<br>状态<br>信息<br>满意-o个错<br>编译                                                                                                    | 2019<br>成,011年。011年                                                                                                    |                                                                                           | 社中容击単、銀7重<br>                                                                                                    | 2017<br>2017<br>1913(和文皇<br>1913(和文皇<br>1913(和文皇)<br>1913(和文皇)<br>1913(和文皇)                                                                                                    | 更多信息。                                                                                     | יי<br>ח<br>ח<br>ע                                                                           | 信被射                                                                                                    | - 8 10 5                                                                                                    | ¥ <b>₹</b> ¶:                                                            | 7                   | ESORC 01.2<br>ESORC 01.2<br>ESORC 01.2<br>ESORC 01.2                                                                                                    | Control<br>Control<br>王后中)                                                                                                    |
| ・・・・・・・・・・・・・・・・・・・・・・・・・・・・・・・・                                                                                                    | iol<br>O模块)<br>本地从动<br>ter SoftHation)                                                                                                    | BherCAT )<br>状态<br>信息<br>清息 · o个错<br>编译<br>编述                                                                                                    | 王Q1集<br>議,0整曲。0条:南封                                                                                                    | 3<br>** -0028929                                                                          | 11年で15年 - 2017年<br>                                                                                                    | 2017<br>2013年<br>2013年<br>2013年<br>2013年<br>2015年<br>2015<br>2015年<br>2015年<br>2015<br>2015年<br>2015<br>2015<br>20<br>2015<br>2015<br>20<br>20<br>20<br>20<br>20<br>20<br>20<br>20<br>20<br>20<br>20<br>20<br>20                                                                                                    | <b>王</b> 卓信息。                                                                             | и<br>и<br>и                                                                                 | 伦映Af                                                                                                    | - 115                                                                                                    | ¥史里:<br>工程                                                               | 3                   | 8004C 012<br>8004C 012<br>8004C 012                                                                                                    | Control<br>Control<br>王宗中)                                                                                                    |
| ● AC_PAG<br>● AC_PAG<br>● REMAIN Enternal Asia Pao<br>■ Hole-1, SPEED to (美麗)<br>■ Hole-1, SPEED to (美麗)<br>■ ETHERCAT (SherCAT Mast<br>■ LiuC_FA (LiuC=A)<br>■ ESO2+C (ESOCO)                                                                                                    | ol<br>O欄(史)<br>本地从站)<br>ter SoftWotion)                                                                                                    | BherCAT )     状态     信息     備息     備意     編逐     低高量     振逐     低高量     振逐     低高量     振荡元前                                                                                                    | 正(2)读<br>谜, 0警击, 0张演(<br>型化<br>武 - 0 镇美, 0 警击                                                                                                    | 3<br>**                                                                                   | ##1 留中は<br>まのの<br>##1 で<br>##1 で<br>##1 で<br>##1 で<br>##1 で<br>##1 で<br>##1 で<br>##1 で<br>##1 で<br>##1 で<br>##1 で<br>##1 で<br>##1 で<br>##1 で<br>##1 で<br>##1 で<br>##1 で<br>##1 で<br>##1 で<br>#<br>#1 で<br>#<br>#1 で<br>#<br>#1 で<br>#<br>#1 で<br>#<br>#1 で<br>#<br>#1 の<br>#<br>#1 の<br>#<br>#1 の<br>#<br>#1 の<br>#<br>#1 の<br>#<br>#1 の<br>#<br>#1 の<br>#<br>#1 の<br>#<br>#1 の<br>#<br>#1 の<br>#<br>#1 の<br>#<br>#1 の<br>#<br>#1 の<br>#<br>#1 の<br>#<br>#1 の<br>#1 の                                                                                                    | (310)<br>(310)<br>(31)<br>(310)<br>(310)<br>( | ●●信息                                                                                      | и<br>и<br>и<br>и                                                                            | 档城射                                                                                                    | - 8 85                                                                                                    | 82¥:                                                                     | 3                   | 2004.01.5<br>2004.01.5<br>2004.0 | Control<br>Control<br>任政中)                                                                                                    |
| 日本になる。<br>日本語本語書<br>Software Software Antis Pro-<br>Hote Software Software Antis Pro-<br>Hote Software Software Antis Pro-<br>Hote Software Software Antis Pro-<br>Element Software Antis Pro-<br>Element Software Antis Pro-<br>Antis Pro-<br>Element Software Antis Pro-<br>Antis Pro-<br>Element Software Antis Pro-<br>Antis Pro-<br>Antis Pro- | od<br>O間(地)<br>本が知从AD)<br>ter SoftHotson)                                                                                                    | BherCAT )     状态     体液     体液     体液     体液     体液     体液     体液     体液     体液     体液     体液     体液     体液     酸     体液     酸     酸     酸     酸     酸     酸     酸     酸     酸     酸     酸     酸     酸     酸     酸     酸     酸     酸     酸     酸     酸     酸     酸     酸     酸     酸     酸     酸     酸     酸     酸     酸     酸                                                                                                    | 2013章<br>編、 (成本) (水本)<br>2011-<br>2012 - (小本)<br>2013 - (小本)<br>2014 - (小本)<br>2015 - (小本)<br>2015 - (小क)<br>2015 - (小क)<br>2015 - ()<br>2015 - ()<br>2015 - | 3<br>** -0125529<br>*                                                                     | 福市福・単書音中止は 第一時間 第一時間 900 000 1000 1000                                                                                                    | ○ (第)                                                                                                    | ₩ 季信章 -                                                                                   | u<br>u<br>u                                                                                 | 档城射                                                                                                    | - 8 85                                                                                                    | IR I                                                                     | 3                   | 2004C 01.5<br>2004C 01.5<br>2004C 01.5<br>2004C 01.5<br>2004C 01.5<br>2004C 01.5                                                                                                    | Control<br>Control<br>王云中)<br>(2重                                                                                                    |
| ● PAC_PAG<br>● PAC_PAG<br>● FAG_PAGED General Asis Pac<br>■ FAG_PAGED TO (Media)<br>■ FAGE_STATE (Media)<br>■ FAGE STATE (Media)<br>■ FAGE ST                                                                                | ol<br>O間時)<br>本地从Ab)<br>ter SoftHoton)                                                                                                    | EherCAT ()           状态           (須思)           (須思)           (夏)           (夏)           (夏)           (夏)           (夏)           (夏)           (夏)           (夏)           (夏)           (夏)           (夏)           (夏)           (夏)           (夏)           (夏)           (夏)           (夏)           (夏) <tr< td=""><td>2013章<br/>編、の意志、の奈林<br/>210、<br/>二 - (1) 210 点<br/>(1) Hardware Config</td><td></td><td><ul> <li>通行後、単音音中は</li> <li>・</li> <li>・</li>     &lt;</ul></td><td>★ 100-744 ★ 100-744 ★ 100-744</td><td>更多信意。</td><td></td><td>(2) (1) (1) (1) (1) (1) (1) (1) (1) (1) (1</td><td></td><td>899:<br/>19</td><td>3</td><td>2004.01.5<br/>2004.01.5<br/>2004.0</td><td>Control<br/>Control<br/>(日本)<br/>(2重</td></tr<> | 2013章<br>編、の意志、の奈林<br>210、<br>二 - (1) 210 点<br>(1) Hardware Config                                                                                                    |                                                                                           | <ul> <li>通行後、単音音中は</li> <li>・</li> <li>・</li>     &lt;</ul>                                                                                                    | ★ 100-744 ★ 100-744                                                                                                    | 更多信意。                                                                                     |                                                                                             | (2) (1) (1) (1) (1) (1) (1) (1) (1) (1) (1                                                                                                    |                                                                                                    | 899:<br>19                                                               | 3                   | 2004.01.5<br>2004.01.5<br>2004.0 | Control<br>Control<br>(日本)<br>(2重                                                                                                    |
| PAC_PAG     PAC_PAG     PACAPACIAN     Softwater A Ass Pace     Notcess_TOP (Modular To-     Pacess_TOP (Modular To-     Pacess_TOP (Mod                                                                                                    | ol<br>O間(記)<br>本地从私)<br>tor SoftHoton)<br>工SS (明武 工具<br>・ 9 X<br>USSO8TR/M                                                                                                    | the CAT 1     t状态     体液     体液     体液     体液     体液     体液     体液     体液     体液     体液     体液     体液     体液     体液     体液     体液     体液     体液     化     化                                                                                                    | 其(1)<br>(株、の製造、の鉄油<br>日代<br>日一一〇一〇〇 山 山<br>(人)<br>日本付いまでConfi<br>日<br>日<br>日<br>日<br>日<br>日<br>日<br>日<br>日<br>日<br>日<br>日<br>日<br>日<br>日<br>日<br>日<br>日<br>日                                                                                                    |                                                                                           |                                                                                                    | ☆<br>(学校有文量)<br>(学校有文量)<br>(学校有文量)<br>(学校有文量)<br>(1)<br>(1)<br>(1)<br>(1)<br>(1)<br>(1)<br>(1)<br>(1                                                                                                    | 2.942<br>                                                                                 | и<br>и<br>и<br>и                                                                            | 心跳射<br>() () () () () () () () () () () () () (                                                                                                    | - 1955<br>80 - 1955                                                                                                    | (2)<br>(2)<br>(2)<br>(2)<br>(2)<br>(2)<br>(2)<br>(2)<br>(2)<br>(2)       |                     | E034C 01.5<br>E032C 01.5<br>E032C 01.5<br>E032C 01.5<br>FE22- 室石包接着料<br>对象                                                                                                    | Control<br>Control<br>(京中)<br>(2重                                                                                                    |
|                                                                                                    | ol<br>O間(記)<br>本地从社)<br>Exis SoftHation)<br>Exis (明武 工具<br>人 一 子 又<br>Usacemment<br>Yata                                                                                                    | the CAT 1<br>状态<br>体型<br>体型<br>描述<br>代码典型<br>電送<br>代码典型<br>電送<br>代码典型<br>電送<br>代码典型<br>電送<br>作品典型<br>電送<br>作品典型<br>電送<br>電送<br>電量<br>電<br>電                                                                                                    | <ul> <li>(株・の集美・の洗料)</li> <li>(株・の集美・の洗料)</li> <li>202、…</li> <li>(本・の信美・0 優美</li> <li>(本・の信美、0 優美</li> <li>(本・の信美、0 優美</li></ul>                                                                                                    |                                                                                           | <ul> <li>())</li> <li>())</li> <li>())<td>エー     エー     エー</td><td>更多信息-<br/></td><td>и<br/>и<br/>и<br/>и<br/>и<br/>и<br/>и<br/>и<br/>и<br/>и<br/>и<br/>и<br/>и<br/>и<br/>и<br/>и<br/>и<br/>и<br/>и</td><td></td><td>1 - 1 = 1<br/>1 = 1<br/>1</td><td></td><td></td><td>E034C 0113<br/>E034C 0113<br/>E0334C 0113<br/>E0334C 0113<br/>第第二一章(1日)注意等所<br/>対象<br/>算意<br/>E034C 0113<br/>注意 2034C 0113<br/>注意 2034C 0113<br/>注意 2034C 0113<br/>注意 2034C 0113<br/>注意 2034C 0113<br/>注意 2034C 0113<br/>2034C 0113<br/>20</td><td>Control<br/>Control<br/>Control</td></li></ul> | エー     エー                                                                                                    | 更多信息-<br>                                                                                 | и<br>и<br>и<br>и<br>и<br>и<br>и<br>и<br>и<br>и<br>и<br>и<br>и<br>и<br>и<br>и<br>и<br>и<br>и |                                                                                                    | 1 - 1 = 1<br>1 = 1<br>1 |                                                                          |                     | E034C 0113<br>E034C 0113<br>E0334C 0113<br>E0334C 0113<br>第第二一章(1日)注意等所<br>対象<br>算意<br>E034C 0113<br>注意 2034C 0113<br>注意 2034C 0113<br>注意 2034C 0113<br>注意 2034C 0113<br>注意 2034C 0113<br>注意 2034C 0113<br>2034C 0113<br>20                                                            | Control<br>Control<br>Control                                                                                                    |
| PRC_PRG     PRG_PRG_DO General Axis Pro-     SoftWatton General Axis Pro-     Nocous_100 (Regular     Nocous_100 (Regular     Pro-     Pro-                                                                                                    | ol<br>O間(時)<br>本地从Ab)<br>ter SoftHotor()<br>主括 (編成 工具<br>・ 3 ×<br>UIBOOTTO/THI<br>東他<br>自由                                                                                                    | EtherCAT 1           社交古           社交古           (法元)           (法元)           (法法)           (法元)           (法元)           (法元)           (法元)           (法元)           (法元)           (法元)           (法元)           (法元)           (法元)           (法元)           (法元)           (法元)           (法元) <td>黒ロ対象<br/>減・の整点・の洗油和<br/>分化<br/>丸~・① 一辺 品<br/>し<br/>し<br/>し</td> <td></td> <td>また。<br/>本語・<br/>本語・<br/>本語・<br/>本語・<br/>本語・<br/>本語・<br/>本語・<br/>本語・</td> <td></td> <td>更多信息<br/></td> <td>т<br/>п<br/>п</td> <td>(2)((4))<br/>(2)((4))<br/>(5)((4))<br/>(5)((4))((4)</td> <td>- 0.25<br/>- 0.25<br/>- 0.25</td> <td>1929:<br/>1929:</td> <td></td> <td>E034C 01.5<br/>E034C 01.5<br/>E034C 01.5<br/>E034C 01.5<br/>E034C 01.5<br/>管理<br/>2<br/>2<br/>2<br/>2<br/>2<br/>2<br/>2<br/>2<br/>2<br/>2<br/>2<br/>2<br/>2<br/>2<br/>2<br/>2<br/>2<br/>2</td> <td>General<br/>Control<br/>Control<br/>(公里</td>                                                                                                    | 黒ロ対象<br>減・の整点・の洗油和<br>分化<br>丸~・① 一辺 品<br>し<br>し<br>し                                                                                                    |                                                                                           | また。<br>本語・<br>本語・<br>本語・<br>本語・<br>本語・<br>本語・<br>本語・<br>本語・                                                                                                    |                                                                                                    | 更多信息<br>                                                                                  | т<br>п<br>п                                                                                 | (2)((4))<br>(2)((4))<br>(5)((4))<br>(5)((4))((4)                                                                                                    | - 0.25<br>- 0.25<br>- 0.25                                                                                                    | 1929:<br>1929:                                                           |                     | E034C 01.5<br>E034C 01.5<br>E034C 01.5<br>E034C 01.5<br>E034C 01.5<br>管理<br>2<br>2<br>2<br>2<br>2<br>2<br>2<br>2<br>2<br>2<br>2<br>2<br>2<br>2<br>2<br>2<br>2<br>2                                                                                                    | General<br>Control<br>Control<br>(公里                                                                                                    |
|                                                                                                    | ol<br>O間(時)<br>*地从私)<br>ter SoftHoton)<br>#<br>* 年 ×<br>UIIIO00797751<br>UIIIO0779755<br>UIIIO0779755                                                                                                    | EtherCAT 11     技校応     体技応     体流     体流     体流     保護     保護                                                                                                    | 第四日第<br>第一日前人の第二日の第一日<br>第一日前人の第二日<br>第一日前人の第二日<br>第二日<br>第二日<br>第二日<br>第二日<br>第二日<br>第二日<br>第二日<br>第二日<br>第二日                                                                                                    |                                                                                           | <ul> <li>通行後、単音音中は</li> <li>・・・・・・・・・・・・・・・・・・・・・・・・・・・・・・・・・・・・</li></ul>                                                                                                    |                                                                                                    | 更多信題<br>                                                                                  | ar<br>ar<br>ar                                                                              | 位映射<br>の通道の201<br>KA集<br>「AL<br>「AL<br>」                                                                                                    | - 0 FS                                                                                                    | IS<br>IS                                                                 | RC 8<br>E<br>E<br>E | E034C 01.2<br>E034C 01.2<br>E033C 01.2<br>E033C 01.2<br>E033C 01.2<br>E034C 01.2<br>E034C 01.                                                            | Sontod<br>Sontod<br>(日本)<br>(2重)                                                                                                    |
| PAC_PAG     PAC_PAG     PAC_PAG     Softwarm General Asis Pac     Models_TOP (ModulatOr     PACALT STANLAR ASIS Pac     PACALT STANLAR ASIS Pac     PACALT STANLAR ASIS PACALT ASIS PACALT ASIS PACALT ASIS PACALT ASIS PACALT ASIS PACALT ASIS PACALT ASIS PACATT ASIS PACATT ASIS P                                                                                                    | ol<br>O間(型)<br>水均从从3)<br>tor SoftHotor()                                                                                                    | EherCAT 1         状态           状态         体流           体型         体型           構成         の小価           第25         代码角盘           構成         1           日本         1           日本         1                                                                                                    | 黒CC 注意<br>編・ 0年点 - 0年点 - 0年点<br>日 - 0 日前点 0 野点<br>日 - 0 日前点 0 野点<br>日 - 1 日 西 広<br>日 - 1 日 西 広<br>日 - 1 日 西 広<br>日 - 1 日 西 広<br>日 - 1 日 西 広<br>日 - 1 日 西 広<br>日 - 1 日 西 広<br>日 - 1 日 西 広<br>日 - 1 日 - 1 日 西 広<br>日 - 1 日 - 1 日 西 広<br>日 - 1 日 - 1 日 西 広<br>日 - 1 日 - 1 日 西 広<br>日 - 1 日 - 1 日 西 広<br>日 - 1 日 - 1 日 西 広<br>日 - 1 日 - 1 日                                                                                                    | a<br>                                                                                     |                                                                                                    | ボー     「<br>「<br>」<br>「<br>」<br>「<br>」<br>「<br>」<br>「<br>」<br>「<br>」<br>」<br>「<br>」<br>「<br>」<br>「<br>」<br>」<br>「<br>」<br>「<br>」<br>「<br>」<br>」<br>「<br>」<br>」<br>「<br>」<br>」                                                                                                    | 更多信息<br>                                                                                  | 1<br>1<br>1<br>1<br>1<br>1<br>1<br>1<br>1<br>1<br>1<br>1<br>1<br>1<br>1<br>1<br>1<br>1<br>1 | <ul> <li>①焼き</li> <li>○注意を5FF</li> <li>FALE</li> <li>FALE</li> <li>FALE</li> <li>FALE</li> <li>FALE</li> <li>FALE</li> <li>FALE</li> <li>FALE</li> </ul>                                                                                                    | - 1 R 1                                                                                                    | 83章:<br>王程<br>584章: 中                                                    |                     | E004C 011<br>E004C 011<br>E004C 011<br>E004C 011<br>E004C 011<br>使業<br>使業<br>使業<br>使業<br>使業<br>使業<br>使業<br>使業<br>使業<br>使業<br>使業<br>使業<br>使業<br>使業<br>使業<br>使業<br>使業<br>使業<br>使業<br>使業<br>使業<br>使業<br>使業<br>使業<br>使業<br>使業<br>使業<br>使業<br>使業<br>使業<br>使業<br>使業<br>使業<br>使業<br>使業<br>では、<br>使業<br>では、<br>では、<br>では、<br>では、<br>では、<br>では、<br>では、<br>でま<br>では、<br>でま<br>では、<br>でま<br>では、<br>でま<br>では、<br>でま<br>では、<br>では、<br>でま<br>では、<br>でき<br>でき<br>です<br>です<br>です<br>で<br>です<br>です<br>です<br>です<br>です<br>です<br>です<br>です<br>です<br>です<br>です<br>です<br>です<br>です<br>です<br>です<br>です<br>です<br>です<br>です<br>です<br>です<br>です<br>です<br>です<br>です<br>です<br>です<br>です<br>です<br>です<br>です<br>です<br>です<br>です<br>です<br>です<br>です<br>です<br>です<br>です<br>です<br>です                                                                                                    | Control<br>Control<br>Control<br>Control                                                                                                    |
| PAC_PAG     PAC_PAG     PACATAGE     PACATAGE     PACATAGE     PACATAGE     PACATAGE     PACATAGE     PACATAGE     PACATAGE     PACATAGE     PACATAGE     PACATAGE     PACATAGE     PACATAGE     PACATAGE     PACATAGE     PACATAGE      PACATAGE      PACATAGE      PA                                                                                                    | ol<br>の間(時)<br>本地从Ab)<br>ter SoftHoton)                                                                                                    | the CAT 1     t 大古     依正     依正     依正     依正     依正     依正     依正     依正     依正     依正     依正     依正     依正     依正     依正     依正     依正     依正     依正     依正     依正     依正     依正     依正     依正     依正     依正     依正     依正     依正     依正     依正     依正     依正     依正     依正     依正     依正     依正     亦                                                                                                    | 黒CC分散<br>編、・の整点・ の余 Ad<br>日化、・・・<br>二、・ 〇、 ビジ 出<br>日、・・・<br>二、・ 〇、 ビジ 出<br>し<br>し<br>)<br>)                                                                                                    |                                                                                           | <ul> <li>通行後、単合言中止</li> <li>・・・・・・・・・・・・・・・・・・・・・・・・・・・・・・・・・・・・</li></ul>                                                                                                    |                                                                                                    | 更多信息<br>                                                                                  |                                                                                             | の通道の500<br>100<br>100<br>100<br>100<br>100<br>100<br>100<br>100<br>100                                                                                                    | - a # 5                                                                                                    |                                                                          |                     | E034C 01.3     E034C 01.3     E034C 01.3     E034C 01.3     E034C 01.3     E034C 01.3     E034C 01.3     T象     T象     T象     T象     T象     T象     T象     T象     T     T                                                                                                    | Gental Gental                                                                                                    |
|                                                                                                    | ol<br>O間(時)<br>*地从Ab)<br>ter SoftHotoor)                                                                                                    | therCAT 1     状态     体流     体流     体流     体流     保護     保護     な     な     ペ     ペ     パ     パ     パ     パ     パ     パ     パ                                                                                                    | ※の実験<br>編、の製造、の製造、の製造<br>21代<br>二一一〇「三四」の<br>し<br>し                                                                                                    |                                                                                           | <ul> <li>通下後、単書言中は</li> <li>・・・・・・・・・・・・・・・・・・・・・・・・・・・・・・・・・・・・</li></ul>                                                                                                    |                                                                                                    | 更多信息<br>                                                                                  |                                                                                             | C)通道 含 (1) / (1) / (1)                                                                                                    | - a # 5                                                                                                    |                                                                          |                     | E034C 01.2     E034C 01.2                                                                                                    | Control<br>Control<br>Contro |
| PAC_PAG     PAC_PAG     PACE_TO CALL     PACEN_TO PACADAT     PACEN_TO PACADAT     PACEN_TO PACADAT     PACEN_TO PACADAT     PACEN_TO PACADAT     PACENTER     PACENTER                                                                                                    | ol<br>O間(志)<br>本地从私)<br>tor SoftHotory)                                                                                                    | EtherCAT 1           状态           状态           (信息           通道           通道           (信息           第三           (代码角音<br>(代码角音)           (公)           (公)                                                                                                    | 黒CC対象<br>編・の電点・の原入相<br>即に、、、、<br>二・0 価点、0 審査<br>二・1 一 一 一 一 西 品<br>り<br>し<br>し<br>、<br>、<br>、<br>の<br>、<br>、<br>の<br>、<br>の<br>、<br>、<br>、<br>の<br>、<br>の<br>、<br>の<br>、<br>の<br>、<br>の<br>、<br>の<br>、<br>の<br>、<br>の<br>、<br>の<br>、<br>の<br>、<br>の<br>、<br>の<br>、<br>の<br>、<br>の<br>要査<br>、<br>、<br>の<br>、<br>の<br>、<br>の<br>、<br>の<br>、<br>の<br>、<br>の<br>、<br>の<br>、<br>の<br>、<br>、<br>の<br>、<br>の<br>、<br>の<br>、<br>の<br>、<br>の<br>、<br>の<br>、<br>、<br>の<br>、<br>の<br>、<br>、<br>の<br>、<br>の<br>、<br>、<br>の<br>、<br>の<br>、<br>、<br>の<br>、<br>、<br>の<br>、<br>、<br>、<br>の<br>、<br>の<br>、<br>、<br>の<br>、<br>の<br>、<br>の<br>、<br>、<br>、<br>の<br>、<br>の<br>、<br>、<br>の<br>、<br>の<br>、<br>、<br>の<br>、<br>、<br>の<br>、<br>の<br>、<br>の<br>、<br>の<br>、<br>、<br>、<br>の<br>、<br>の<br>、<br>、<br>、<br>、<br>の<br>、<br>、<br>、<br>、<br>、<br>の<br>、<br>、<br>、<br>、<br>の<br>、<br>、<br>、<br>、<br>、<br>、<br>、<br>、<br>、<br>、<br>、<br>、<br>、                                                                                                    | a - dilletticulle<br>dilletticulle<br>dilletticulle<br>dilletticulle<br>dilletticulle<br> |                                                                                                    | ま ま ま ま ま ま ま ま ま ま ま ま ま ま ま ま ま ま                                                                                                    | 更多信意<br>                                                                                  | 1<br>1<br>1<br>1<br>1<br>1<br>1<br>1<br>1<br>1<br>1<br>1<br>1<br>1<br>1<br>1<br>1<br>1<br>1 | <ul> <li>()通道()</li> <li>()</li> <li>()</li></ul>                                                                                                    | - 11 PE                                                                                                    |                                                                          |                     | E004C 01.3     E004C 01.3                                                                                                    | Control<br>Control<br>Control<br>(2重<br>(2重<br>(2重<br>(2重))<br>(2重)<br>(2重)<br>(2重)<br>(2重)<br>(                                                                                                    |
|                                                                                                    | ed<br>の間(を)<br>本地外(Ab)<br>ter SoftHotory)                                                                                                    | EtherCAT 1           技巧古           技巧古           建築           建築           建            ビー                                                                                                    | <ul> <li>(株・の整条・の洗糸)</li> <li>(株・の整条・の洗糸)</li> <li>2代</li> <li>(二・の価格)の整条</li> <li>(二・の価格)の整条</li> <li>(二・の価格)の整条</li> <li>(二・の価格)の整条</li> <li>(二・の価格)の</li> <li>(二・の価格)の</li> </ul>                                                                                                    |                                                                                           |                                                                                                    |                                                                                                    | 更多信頼<br>                                                                                  |                                                                                             | <ul> <li>○法正式の目前</li> <li>○法正式の目前</li></ul>                                                                                                    |                                                                                                    | ER ::                                                                    |                     | E004C 011,2     E004C 011,2     E004C 01,2     E004C 011,2     E004C 01,2     E004C 01                                                                                                    | Control<br>Control<br>Control<br>(2重<br>(2重<br>(2重)<br>(2重)<br>(2重)<br>(2重)<br>(2重)<br>(2重)<br>(                                                                                                    |
| PRC_PRE     PRC_PRE_DIG_     PRC_STEP     Softwaten General Asis Pro     Nocous_TOP (Webuild?)     Enercical Element Asis Pro     UCLS ALONG STEP     Enercical Element Asis Pro     DI UCLS ALONG STEP     DI UCLS ALONG STEP                                                                                                    | ol 0間時)<br>本地从私3)<br>ter SoftHotson)<br>本部人名<br>本部人名<br>本<br>本<br>本<br>本<br>本<br>本<br>本<br>本<br>本<br>本<br>本<br>本<br>本 | therCAT 11     状态     体流     体流     体流     体流     体流     保護     保護     保     保護     保護     保護     保     保      保                                                                                                    | 黒の対象<br>編、の意画、の意識化<br>型化<br>二 一 ① 一 四 点<br>し Hardware Confi<br>)<br>)                                                                                                    |                                                                                           | 福下禄、単書宮中は<br>東<br>・<br>・<br>・<br>・<br>・<br>・<br>・<br>・<br>・<br>・<br>・<br>・<br>・<br>・<br>・<br>・<br>・<br>・                                                                                                    | Image: Control of State of State o                                                                                                    | 更多信意。<br>                                                                                 |                                                                                             | <ul> <li>○通道 きかり</li> <li>○通道 きかり</li> <li>○回道 きかり</li> <li>○回道 きかり</li></ul>                                                                                                    |                                                                                                    | 近理<br>二理<br>二規<br>二規<br>二規<br>二規<br>二規<br>二規<br>二規<br>二規<br>二規<br>二規     |                     | E004C 01.2     E004C 01.2                                                                                                    | Control<br>Control<br>Con    |
| PAC_PAG     PAC_PAG     PAC_PAG     PACAGE_PAGE_DIG (BALE)     PAGES_TOP (PACAGE)     PAGES_TOP (PACAGEE)     PAGES_TOP (PACAGEE)     PAGES_TO                                                                                                    | ol<br>O間(型)<br>本地从私)<br>ter SoftHoton)<br>本<br>本<br>本<br>本<br>本<br>本<br>本<br>大<br>二<br>二<br>二<br>二<br>二<br>二<br>二<br>二<br>二<br>二<br>二<br>二<br>二                                                                                                    | the CAT 1     t状态     体化     体化     化     体化     体化     体化     体化     体化     体化     体化     体化     体化     体化     体化     体化     体化     体化     体化     体化     体化     体化     体化     体化     化                                                                                                    | ※の対象                                                                                                    |                                                                                           | 第一時期、単曲官中止目           第一時期、単曲官中止目           第一時期、           第一時期、           第二時期、           第二時期、                                                                                                    |                                                                                                    | 更多信息。<br>                                                                                 |                                                                                             | <ul> <li>○通道・2017</li> <li>RVA信</li> <li>日本</li> <li>FALSE</li> <li>FALSE</li> <li< td=""><td></td><td></td><td></td><td>Exists: Oni_2     Exists: Oni_2     Exist</td><td>Sortod<br/>Sortod<br/>Sortod<br/>(2重<br/>(2重<br/>(2重<br/>)<br/>(2重)<br/>(2重)<br/>(2重)<br/>(2重)<br/>(2重)</td></li<></ul> |                                                                                                    |                                                                          |                     | Exists: Oni_2     Exists: Oni_2     Exist                                                                                                    | Sortod<br>Sortod<br>Sortod<br>(2重<br>(2重<br>(2重<br>)<br>(2重)<br>(2重)<br>(2重)<br>(2重)<br>(2重)                                                                                                    |
| → Pic_Pics           → Softwater           → Softwater           → Softwater           → Softwater           → Softwater           → Softwater           → Hocker, 120 Modula           ■ Hocker, 120 Modula           ■ Hocker                                                                                                    | ol<br>O間(型)<br>水均从从)<br>tor SoftHotory)                                                                                                    | EtherCAT 11           技巧:           技巧:           技巧:           (1)           (1)           (1)           (1)           (1)           (1)           (1)           (1)           (1)           (1)           (1)           (1)           (1)           (1)           (1)           (1)           (1)           (1)           (1)           (1)           (1)           (1)           (1)           (1)           (1)           (1)           (1)           (1)           (1)           (1)           (1)           (1)           (1)           (1)           (1)           (1)           (1)           (1)           (1)           (1)           (1)           (1)           (1)           (1)           (1)           (1)           (1)                                                                                                    | 武の技能<br>続・の整点・の完美相<br>型化                                                                                                    | arason                                                                                    | <ul> <li>福下福、単書言中止</li> <li>- (第一)</li> <li>- (第一)&lt;</li></ul>                                                                                                    |                                                                                                    | 更多信意。<br>単位<br>部で<br>817<br>817<br>817<br>817<br>817<br>817<br>817<br>817<br>817<br>817   |                                                                                             | <ul> <li>() 赤正山(1)</li> <li>() 赤正山(1)</li> <li>() ホーマーン</li> <li>() ホーマーン</li> <li>() ホー</li></ul>                                                                                                    |                                                                                                    |                                                                          |                     | E004C 011<br>E004C 011<br>E004C 010<br>E004C 010<br>E004C 010<br>E004C 010                                                                                                    | Control<br>Control<br>Control<br>任意中)                                                                                                    |
| PAC_PAG     PAC_PAG     PAC_PAG     PAGE_IPAG     PAGE_IPAGE_IO (Restrict Asis Page     PAGE_IPAGE_IO (Restrict Asis Page     PAGE_IPAGE_IO (RestrictAsis Page     PAGE_IPAGE_IO (R                                                                                                    | ol<br>O間(時)<br>本地从Ab)<br>ter SoftHotson)                                                                                                    | EtherCAT 11<br>状态<br>体型<br>中心<br>体型<br>体型<br>体型<br>体型<br>体型<br>体型<br>体型<br>体型<br>体型<br>体型                                                                                                    | 第四支援<br>編, の意味、の素(株)<br>型化<br>二、一〇一四) 点<br>し、一〇一四) 点<br>し、一〇一四) 二<br>し、一〇一四) 二<br>し、一〇一四) 二<br>し、一〇一四) 二<br>し、一〇一一一一一一一一<br>し、一〇一一<br>し、一〇一一一一<br>し、一〇一一<br>し、一〇一一一<br>し、一〇一一一<br>し、一〇一一一<br>し、一〇一一<br>し、一〇一一<br>し、一〇一一<br>し、一〇一一<br>し、一<br>し、一<br>し、一<br>し、一<br>し、一<br>し、一<br>し、一<br>し                                                                                                    |                                                                                           |                                                                                                    |                                                                                                    | 美学信義                                                                                      |                                                                                             | の進まる50m<br>の進まる50m<br>7455<br>7455<br>7455<br>7455<br>7455<br>7455<br>7455<br>745                                                                                                    |                                                                                                    | 近短<br>三<br>1<br>1<br>1<br>1<br>1<br>1<br>1<br>1<br>1<br>1<br>1<br>1<br>1 |                     | E034C 01-1     E034C 01-2     E034C 01-2                                                                                                    | United United                                                                                                    |
|                                                                                                    | ol<br>O間(型)<br>×地从从)<br>ter SoftHotoon)                                                                                                    | EtherCAT 11<br>状态<br>信息<br>構築 - O个线<br>偏差<br>「GS)希君<br>第二章<br>「GS)希君<br>第二章<br>「GS)希君<br>第二章<br>「GS)希君<br>第二章<br>「GS)希君<br>第二章<br>「GS)希君<br>第二章<br>「GS)希君<br>第二章<br>「GS)希君<br>第二章<br>「GS)希君<br>第二章<br>「GS)希君<br>第二章<br>「GS)希君<br>第二章<br>「GS)希君<br>第二章<br>「GS)希君<br>第二章<br>「GS)希君<br>第二章<br>「GS)希君<br>「GS)希君<br>「GS]希君<br>「GS]希君<br>「GS]希君<br>「GS]希君<br>「GS]希君<br>「GS]希君<br>「GS]希君<br>「GS]希君<br>「GS]希君<br>「GS]希君<br>「GS]希君<br>「GS]希君<br>「GS]希君<br>「GS]希君<br>「GS]希君<br>「GS]希君<br>「GS]希君<br>「GS]希<br>「GS]<br>「GS]<br>「                                                                                                    | ※の支換                                                                                                    |                                                                                           | 第一報:         第一報:           第一報:         第一報:           第一報:         第一報:           第一報:         第一報:           第一報:         第一報:           第一報:         第一報:           第一報:         第一報:           第三報:         第二報:           第三報:         第二報:           第三報:         第二報:           第三報:         第三報:           第三報:         第三報:           第三報:<                                                                                                    | Image: Control of State         Image: Control of State           Image: Control of State         Image: Control of State                                                                                                    | 美学信息の<br>共通<br>ので<br>ので<br>ので<br>ので<br>ので<br>ので<br>ので<br>ので<br>ので<br>ので<br>ので<br>ので<br>ので |                                                                                             | <ul> <li>の通道の目前</li> <li>の通道の目前</li> <li>の回面の目前</li> <li>の回面の目前</li> <li>の回面の目前</li> <li>の回面の目前</li> <li>の回面の目前</li> <li>の回面の目前</li> <li>の回面のの目前</li> <li>の回面のの目前</li> <li>の回面ののの目前</li> <li>の回面ののののののののののののののののののののののののののののののののののの</li></ul>                                                                                                    |                                                                                                    |                                                                          |                     | E034C 01.2     E034C 01.2                                                                                                    | Sontod<br>Sontod<br>Sontod<br>(2重<br>(2重<br>(2重<br>(2重<br>(2重<br>(2重))<br>(2<br>(2<br>(1))<br>(1))<br>(1))<br>(1))<br>(1))<br>(1))<br>(                                                                                                    |
|                                                                                                    | ol<br>O間(志)<br>本地从私)<br>tor SoftHoton)                                                                                                    | EtherCAT 1                                                                                                    | ※CC対象 減・の零点・の奈美州 10(、・・・・・・・・・・・・・・・・・・・・・・・・・・・・・・・・・・・・                                                                                                    | 28<br>                                                                                    |                                                                                                    | ま 日日の日本 日日の日本 日日の日日日日日日日日                                                                                                    | E 歩信意見。<br>第二章<br>第二章<br>第二章<br>第二章<br>第二章<br>第二章<br>第二章<br>第二章<br>第二章<br>第二章             |                                                                                             | <ul> <li>()通道())</li> <li>())</li> <li>())&lt;</li></ul>                                                                                                    |                                                                                                    | 502:<br>In .                                                             |                     | E004C 011<br>E004C 012<br>E004C 012                                                                                                    | Control<br>Control<br>Control<br>(2重<br>(2重<br>夏位神影)<br>ズズの相称に<br>満時                                                                                                    |
|                                                                                                    | ol<br>O間(時)<br>本地从Ab)<br>ter SoftHoton)                                                                                                    | EtherCAT 11           技巧ち           技巧ち           (第四)           (第四)           (第四)           (第四)           (第四)           (第四)           (第四)           (第四)           (第四)           (第四)           (第四)           (第四)           (第四)           (第四)           (第四)           (第四)           (第四)           (第四)           (1)           (1)           (1)           (1)           (1)           (1)           (1)           (1)           (1)           (1)           (1)           (1)           (1)           (1)           (1)           (1)           (1)           (1)           (1)           (1)           (1)           (2)           (2)           (2)           (2)           (2)           (2)           (2)           (2)                                                                                                    | <ul> <li>二 の ((株)、 の (株)、 の (株)、 の (株)、 の (株)、 の (株)、 の (株)、 の (株)、 の (株)、 の (株)、 の (株)、 の (株)、 の (株)、 の (株)、 の (株)、 の (株)、 の (株)、 の (株)、 の (株)、 の (株)、 の (株)、 の (株)、 の (株)、 の (株)、 の (株)、 の (株)、 の (株)、 の (株)、 の (株)、 の (株)、 の (株)、 の (株)、 の (株)、 の (株)、 の (株)、 の (株)、 の (株)、 の (株)、 の (株)、 の (*)、 の (*)、 の (*)、 0 (*)、 0 (*)、 0 (*), 0 (*), 0 (*</li></ul>                                                                                                    |                                                                                           |                                                                                                    | Image: Control of Control of Con                                                                                                    | 更多信息。<br>英雄<br>名で<br>名で<br>名で<br>名で<br>名で<br>名で<br>名で<br>名で<br>名で<br>名で<br>名で<br>名で<br>名で |                                                                                             | <ul> <li>○法正式の目前</li> <li>○法正式の目前</li></ul>                                                                                                    |                                                                                                    |                                                                          |                     | E004C 011,2     E004C 011,2     E004C 0                                                                                                    | United<br>Control<br>Control<br>Control<br>CONTROL<br>CONTROL<br>CONTRO  |
| PAC-PAG     PAC-PAG     PAC-PAG     PAC-PAG     PAGE INE INFO     PAGE INE INFO     PAGE INFO     PAGE INFO     PA                                                                                                    | ol<br>の間(学)<br>本地从Ab)<br>ter SoftHotson)                                                                                                    | EtherCAT 11           状态           状态           体型           体型           (公司, 中国)           第四章           第四章           (公司, 中国)           (公司, 中国)                                                                                                    | <ul> <li>第二の支援</li> <li>(株)・の意味、の素(株)</li> <li>第二、の意味、の素(株)</li> <li>第二、の意味、の素(株)</li> <li>第二、の意味、の素(株)</li> <li>第二、の意味、の意味、の素(株)</li> <li>第二、の意味、の意味、の意味、(本)</li> <li>第二、の意味、(本)</li> <li>第二、の意味、(本)</li></ul>                                                                                                    |                                                                                           |                                                                                                    |                                                                                                    | 医少信号。                                                                                     |                                                                                             | <ul> <li>(公法村)</li> <li>(公法村)</li> <li>(公法村)</li> <li>(公式村)</li> <li>(公式村)</li> <l< td=""><td></td><td></td><td></td><td>Eloide, Ori, 2     Eloide, Ori, 2     Eloide</td><td>Control<br/>Control<br/>Control<br/>(2重<br/>(2重<br/>夏位終業<br/>武氏相樂集<br/>清靜</td></l<></ul>                                |                                                                                                    |                                                                          |                     | Eloide, Ori, 2     Eloide, Ori, 2     Eloide                                                                                                    | Control<br>Control<br>Control<br>(2重<br>(2重<br>夏位終業<br>武氏相樂集<br>清靜                                                                                                    |
|                                                                                                    | ol<br>O間(型)<br>*地均从約)<br>ter SoftHoton)<br># 3 × 4<br>4<br>1<br>1<br>1<br>1<br>1<br>1<br>1<br>1<br>1<br>1<br>1<br>1<br>1<br>1<br>1<br>1<br>1<br>1                                                                                                    | EtherCAT 1<br>状态<br>信息<br>構築・の作績<br>構築・の作績<br>構築・の作義<br>構築・の作義<br>構築・の作義<br>構築・の作義<br>構築・の作義<br>構築・の作義<br>構築・の作義<br>構築・の作義<br>構築・の作義<br>構築・の作義<br>構築・の作義<br>構築・の作義<br>構築・の作<br>構築・の<br>構築・の作義<br>構築・の作義<br>構築・の作義<br>構築・の作義<br>構築・の<br>構築・の<br>構築・の<br>構築・の<br>構築・の<br>構築・の<br>構築・の<br>構築・の<br>構築・の<br>構築・の<br>構築・の<br>構築・の<br>構築・の<br>構築・の<br>構築・の<br>構築・の<br>構築・の<br>構築・の<br>構築・の<br>構築・の<br>構築・の<br>構築・の<br>構築・の<br>の<br>構<br>になす<br>この本<br>になす<br>この本<br>になす<br>になす<br>になす<br>になず<br>になず<br>になず<br>になず<br>になず<br>になず<br>になず<br>になず                                                                                                    | ※の支援                                                                                                    |                                                                                           | 第一時期、単曲官中止目           第一時期、単曲官中止目           第一時期           第一時期           第一時期           第二時期           第二時期           第二時期           第二時期           第二時期           第二日日           第二日           第二日                                                                                                    | Image: Control         State           Image: Control         State           Image: Control                                                                                                    | 医少信息。                                                                                     |                                                                                             | <ul> <li>() 通道 () () () () () () () () () () () () ()</li></ul>                                                                                                    |                                                                                                    |                                                                          |                     | Eloise, Ori, 2     Eloise, Ori, 2     Eloise                                                                                                    | Sontod<br>Sontod<br>Sontod<br>(2重<br>(2重<br>(2重<br>)<br>(2重<br>)<br>(2重<br>)<br>(2<br>)<br>(2<br>)<br>(2                                                                                                    |
|                                                                                                    | ol<br>の間(を)<br>本地知人私)<br>たす SoftHoton)<br>正純 (明点 工具<br>単<br>単<br>単<br>単<br>単<br>単<br>単<br>単<br>単<br>単<br>単<br>単<br>単                                                                                                    | EtherCAT 1           技巧:           技巧:           (1)           (1)           (1)           (1)           (1)           (1)           (1)           (1)           (1)           (1)           (1)           (1)           (1)           (1)           (1)           (1)           (1)           (1)           (1)           (1)           (1)           (1)           (1)           (1)           (1)           (1)           (1)           (1)           (1)           (1)           (1)           (1)           (1)           (1)           (1)           (1)           (1)           (1)           (1)           (1)           (1)           (1)           (1)           (1)           (1)           (1)           (1)           (1)     <                                                                                                    | <ul> <li>二 (1) (2) (2) (2) (2) (2) (2) (2) (2) (2) (2</li></ul>                                                                                                    |                                                                                           | <ul> <li>通下後、単書言中止</li> <li>・・・・・・・・・・・・・・・・・・・・・・・・・・・・・・・・・・・・</li></ul>                                                                                                    | Image: Control         Marcel           Image: Control         Marcel           Image: Control         Marcel           Image: Control         Marcel           Image: Control         Marcel           Image: Control         Marcel           Image: Control         Marcel           Control         Marcel           Ma                                                                                                    | E 少信間。                                                                                    | 17 17 17 17 17 17 17 17 17 17 17 17 17 1                                                    | <ul> <li>() 赤玉山(1)</li> <li>() 赤玉山(1)</li> <li>() 赤山(1)</li> <li>() 赤山</li></ul>                                                                                                    | - 直更新<br>- 直更新<br>- 直更利<br>- 直更利                                                                                                    |                                                                          |                     | E004C 01.3     E004C 01.3                                                                                                    | Lontod<br>Lontod<br>Lontod<br>L2重<br>(2重<br>夏位使乾<br>広反恒参配<br>満身・)                                                                                                    |
|                                                                                                    | ol<br>の間(学)<br>本地从Ab)<br>ter SoftHotson)                                                                                                    | EtherCAT 11           技術店           技術店           技術店           (加速 - 0个4番           (第三 - 0个4番           (第三 - 0个4番           (第三 - 0个4番           (第三 - 0个4番           (第三 - 0个4番           (第三 - 0个4番           (第三 - 000)           (第三 - 000)           (第三 - 000)           (第三 - 000)           (第三 - 000)           (第三 - 000)           (二 - 000)           (二 - 000)           (1 - 000)           (                                                                                                    | <ul> <li>第二、の意味、の意味、<br/>の意味、の意味、の意味</li> <li>第二、一、「、」、の、「、」、</li> <li>第二、一、「、」、の、「、」、</li> <li>第二、一、「、」、、、、、、、、、、、、、、、、、、、、、、、、、、、、、、、、、</li></ul>                                                                                                    |                                                                                           | <ul> <li>福下禄・単書吉中止社</li> <li>・・・・・・・・・・・・・・・・・・・・・・・・・・・・・・・・・・・・</li></ul>                                                                                                    | Image: Control         State           Image: Control         State           Image: Control                                                                                                    | E 少信集                                                                                     | 1 1 1 1 1 1 1 1 1 1 1 1 1 1 1 1 1 1 1                                                       |                                                                                                    | - 直更新     - 直更新     - 直更新     - 直更新     - 直更新     - 直更新                                                                                                    |                                                                          |                     | Eloide, Ori, 2     Eloide, Ori, 2     Eloide                                                                                                    | Sorb d<br>Sorb d<br>Sorb d<br>王王 中<br>(2重<br>(2重<br>)<br>(2重<br>)<br>(2重<br>)<br>)<br>(2重<br>)<br>)<br>)<br>)<br>)<br>)<br>)<br>)<br>)<br>)<br>)<br>)<br>)                                                                                                    |

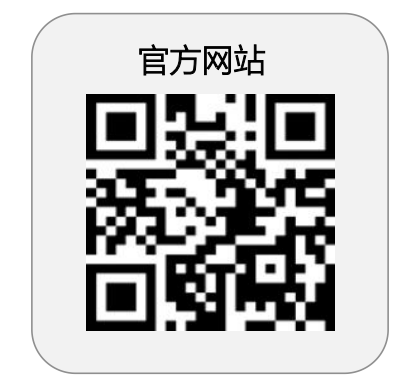

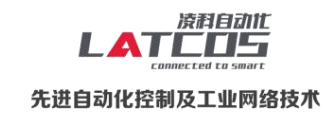

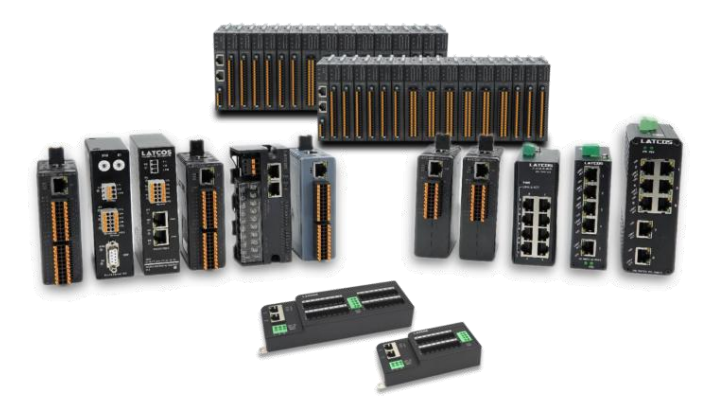

**无锡凌科自动化技术有限公司** www.latcos.cn 公司电话: **0510-85888030** 公司地址: **江苏省无锡市惠山区清研路 3 号华清创智园 7 号楼 701 室** 

公司网址: www.latcos.cn